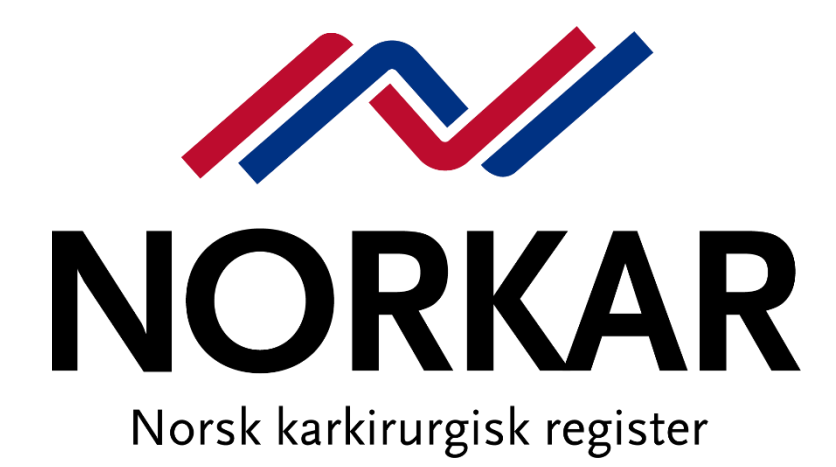

# Registerbeskrivelse og brukermanual

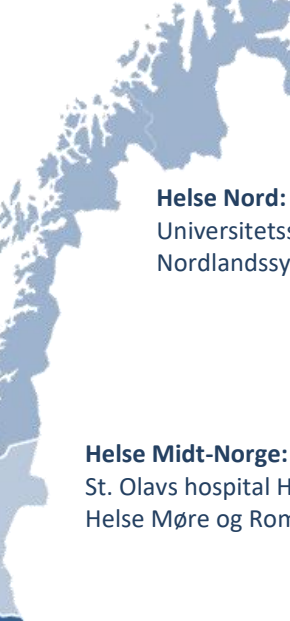

Universitetssykehuset Nord-Norge HF, Tromsø Nordlandssykehuset HF, Bodø

**Helse Midt-Norge:** St. Olavs hospital HF, Trondheim Helse Møre og Romsdal HF, Ålesund

#### Helse Sør-Øst:

Oslo universitetssykehus HF, Rikshospitalet Oslo universitetssykehus HF, Ullevål (tidl. Aker) Sykehuset Innlandet HF, Hamar Akershus universitetssykehus HF Vestre Viken HF, Drammen Sykehuset i Vestfold HF, Tønsberg Sykehuset Østfold HF, Kalnes Sørlandet sykehus HF, Kristiansand

Helse Vest: Helse Bergen HF, Bergen

Helse Fonna HF, Haugesund Helse Stavanger HF, Stavanger

# Sekretariat i NORKAR

#### Faglig leder

Martin Altreuther

E-post:martin.altreuther@stolav.noTelefon:72 82 84 67Mobil:97 15 45 30

#### Daglig leder

Kristin Krangsås Vikan E-post: Kristin.Krangsas.Vikan@stolav.no Mobil: 48 04 38 93

#### Rådgiver

Linn Hege Nilsen E-post: Linn.Hege.Nilsen@stolav.no Telefon: 73 86 38 93

Hjemmeside: <u>www.Norkar.no</u>

#### Postadresse:

St. Olavs Hospital HF Seksjon for medisinske kvalitetsregistre NORKAR Norsk karkirurgisk register Postboks 3250 Torgarden 7006 Trondheim

#### Besøksadresse:

Teknobyen – Miljøbygget 4.etg. vest St. Olavs hospital Seksjon for medisinske kvalitetsregistre NORKAR Norsk karkirurgisk register Professor Brochs gate 2 7030 Trondheim

# Innhold

| Sekretariat i NORKAR 2                                                                                                    |
|----------------------------------------------------------------------------------------------------|
| Bakgrunn                                                                                                    |
| Formål5                                                                                                    |
| Juridiske og administrative forhold5                                                                                                    |
| Ansvar og myndighetsforhold5                                                                                                    |
| Inklusjonskriterier                                                                                                    |
| Registrerende sykehus i NORKAR                                                                                                    |
| Skjema og registreringsrutiner7                                                                                                    |
| Registeransvarliges oppgaver7                                                                                                    |
| Hvordan få tilgang til NORKAR?                                                                                                    |
| Opprette ny bruker:                                                                                                    |
| Hvordan logge inn i NORKAR?9                                                                                                    |
| Startside10                                                                                                    |
| Pasienter - finn pasient11                                                                                                    |
| Skjema - finn skjema11                                                                                                    |
| Hvordan opprette nytt pasientskjema? 12                                                                                                    |
| Preoperative data                                                                                                    |
|                                                                                                    |
| Preoperative pasient-rapporterte data / livskvalitetsdata (PROM-skjema)                                                                                                    |
| Preoperative pasient-rapporterte data / livskvalitetsdata (PROM-skjema)                                                                                                    |
| Preoperative pasient-rapporterte data / livskvalitetsdata (PROM-skjema)                                                                                                    |
| Preoperative pasient-rapporterte data / livskvalitetsdata (PROM-skjema)                                                                                                    |
| Preoperative pasient-rapporterte data / livskvalitetsdata (PROM-skjema)                                                                                                    |
| Preoperative pasient-rapporterte data / livskvalitetsdata (PROM-skjema)                                                                                                    |
| Preoperative pasient-rapporterte data / livskvalitetsdata (PROM-skjema)                                                                                                    |
| Preoperative pasient-rapporterte data / livskvalitetsdata (PROM-skjema)       14         Operasjonsdata       17         Postoperative data       20         Komplikasjoner       20         Status ved utskrivelse       21         Ferdigstille skjema       22         Kontrollskjema       23         Slette skjema       24                                                                                                    |
| Preoperative pasient-rapporterte data / livskvalitetsdata (PROM-skjema)       14         Operasjonsdata       17         Postoperative data       20         Komplikasjoner       20         Status ved utskrivelse       21         Ferdigstille skjema       22         Kontrollskjema       23         Slette skjema       24         Hvordan hente ut rapporter?       24                                                                                                    |
| Preoperative pasient-rapporterte data / livskvalitetsdata (PROM-skjema)       14         Operasjonsdata       17         Postoperative data       20         Komplikasjoner       20         Status ved utskrivelse       21         Ferdigstille skjema       22         Kontrollskjema       23         Slette skjema       24         Datadump       25                                                                                                    |
| Preoperative pasient-rapporterte data / livskvalitetsdata (PROM-skjema)       14         Operasjonsdata       17         Postoperative data       20         Komplikasjoner       20         Status ved utskrivelse       21         Ferdigstille skjema       22         Kontrollskjema       23         Slette skjema       24         Hvordan hente ut rapporter?       24         Datadump       25         Hvordan oppdatere Operatørregisteret?       26                                                                                                    |
| Preoperative pasient-rapporterte data / livskvalitetsdata (PROM-skjema)       14         Operasjonsdata       17         Postoperative data       20         Komplikasjoner       20         Status ved utskrivelse       21         Ferdigstille skjema       22         Kontrollskjema       23         Slette skjema       24         Hvordan hente ut rapporter?       24         Datadump       25         Hvordan oppdatere Operatørregisteret?       26         Vis operatører aktive på sykehus       26                                                                                                    |
| Preoperative pasient-rapporterte data / livskvalitetsdata (PROM-skjema)       14         Operasjonsdata       17         Postoperative data       20         Komplikasjoner       20         Status ved utskrivelse       21         Ferdigstille skjema       22         Kontrollskjema       23         Slette skjema       24         Hvordan hente ut rapporter?       24         Datadump       25         Hvordan oppdatere Operatørregisteret?       26         Vis operatører aktive på sykehus       26         Legg til ny operatør       26                                                                                                    |
| Preoperative pasient-rapporterte data / livskvalitetsdata (PROM-skjema)       14         Operasjonsdata       17         Postoperative data       20         Komplikasjoner.       20         Status ved utskrivelse       21         Ferdigstille skjema       22         Kontrollskjema       23         Slette skjema       24         Hvordan hente ut rapporter?       24         Datadump       25         Hvordan oppdatere Operatørregisteret?       26         Vis operatører aktive på sykehus       26         Legg til ny operatør       26         Rediger operatør       27                                                                                          |
| Preoperative pasient-rapporterte data / livskvalitetsdata (PROM-skjema)       14         Operasjonsdata       17         Postoperative data       20         Komplikasjoner       20         Status ved utskrivelse       21         Ferdigstille skjema       22         Kontrollskjema       23         Slette skjema       24         Hvordan hente ut rapporter?       24         Datadump       25         Hvordan oppdatere Operatørregisteret?       26         Vis operatører aktive på sykehus       26         Legg til ny operatør       26         Rediger operatør       27         Hvorfor kan jeg ikke velge mitt navn som skjemaansvarlig eller operatør?       27 |

| Livskvalitetsskjema                                    | 28 |
|--------------------------------------------------------|----|
| VASCUQOL-6 Norsk versjon                               | 28 |
| EQ5D Norsk versjon                                     | 29 |
| Variabelliste                                          | 32 |
| Preoperative data                                      | 32 |
| PROMS PREOPERATIVT- Innhentes manuelt eller automatisk | 35 |
| Operasjonsdata – del 1                                 |    |
| CAROTIS - spesifikke felt                              |    |
| ANEURISMER - spesifikke felt                           | 38 |
| UNDEREX - spesifikke felt                              | 39 |
| Operasjonsdata – del 2                                 | 41 |
| Postoperative data                                     | 42 |
| Komplikasjoner                                         | 42 |
| Status ved utskrivelse – del 1                         | 43 |
| Status ved utskrivelse – del 2                         |    |

# Bakgrunn

NORKAR er nasjonalt kvalitetsregister for karkirurgi i Norge. Norsk karkirurgisk register (NORKAR) ble etablert av Norsk Karkirurgisk forening i 1995, og fikk status som nasjonalt kvalitetsregister i 2009. I 2011 ble NORKAR en del av det nasjonale hjertekar-registeret (HKR).

Karkirurgi er en kirurgisk grenspesialitet som omfatter diagnostikk og behandling av sykdommer i blodårene utenom hjertet og hodet. Spesialiteten omfatter behandling av utposninger i blodårer (aneurismer) og forsnevrede blodårer (arteriosklerose), akutt/livreddende og elektiv/forebyggende. I behandlingen brukes både åpen kirurgi og endovaskulær behandling. For å oppnå størst mulig helsegevinst for pasienten må resultatene være gode og andel komplikasjoner lav.

# Formål

NORKAR skal registrere all karkirurgisk behandling i Norge, unntatt behandling for åreknuter. Behandlingskvaliteten skal dokumenteres både med tanke på resultater og med hensyn til komplikasjoner knyttet til behandlingen. NORKAR skal identifisere risikofaktorer og risikomarkører hos pasienter med karkirurgiske lidelser og medvirke til bedre behandlingskvalitet.

Registeret skal være grunnlag for forskning innen primære årsaker til sykdom, effekt av behandling, og forebyggende tiltak for pasienter med hjerte- og karsykdom (Hjerte- og karregisterforskriften § 1-2).

Registeret skal:

- medvirke til å måle kvalitet og bidra til kvalitetsforbedring for karkirurgisk behandling
- bidra til at behandlingen er av lik og høy kvalitet ved alle sykehus som utfører karkirurgi
- gi støtte til helsepersonell i behandlingsprosessen
- være et verktøy for den enkelte institusjon for vurdering av egne resultater
- gi grunnlag for styring og planlegging av helsetjenester rettet mot personer med hjerte- og karsykdommer
- bidra til kunnskapsbasert praksis og danne grunnlag for videre forskning

# Juridiske og administrative forhold

Forskrift om innsamling og behandling av helseopplysninger i Nasjonalt register over hjerte- og karlidelser (Hjerte- og karregisterforskriften) har følgende hjemmel: Fastsatt ved kgl.res. 16. desember 2011 med hjemmel i lov 18. mai 2001 nr. 24 om helseregistre og behandling av helseopplysninger (Helseregisterloven av 1.1.2015) og lov nr. 64 om helsepersonell mv (Helsepersonelloven av 2. 7. 1999). Fremmet av Helse- og omsorgsdepartementet.

# Ansvar og myndighetsforhold

Folkehelseinstituttet er databehandlingsansvarlig og juridisk eier av registeret. Daglig drift av registeret er delegert til databehandler, St. Olavs Hospital HF.

Avtalen regulerer databehandlers behandling av personopplysninger på vegne av Nasjonalt folkehelseinstitutt, herunder innsamling, registrering, sammenstilling, lagring, utlevering og kombinasjoner av disse. Databehandler kan ikke behandle opplysninger innhentet med hjemmel i Hjerte- og karregisterforskriften på annen måte enn hva som fremgår av denne avtalen.

# Inklusjonskriterier

NORKAR er et prosedyrebasert register og tilstreber komplett registrering av karkirurgiske operasjoner og endovaskulære intervensjoner i Norge, i tråd med Hjerte- og Karregisterforskriften. Forskriften pålegger alle som utfører karkirurgisk behandling å registrere sine data i NORKAR.

Registeret har tre hovedgrupper, i tillegg registreres operasjoner for flere andre tilstander i en fjerde samlegruppe.

- **ANEURISMER** Abdominale aortaaneurismer(AAA), thorakale aortaaneurismer (ThAA), thorakoabdominale aortaaneurismer (ThAAA), aneurismer i bekkenkar og operasjoner for aortadisseksjon
- CAROTIS Stenose og aneurisme på arteria carotis
- **UNDEREKSTREMITET** Arteriell insuffisiens i bekken eller underekstremiteter, i tillegg operasjoner for femoralisaneurisme og popliteaaneurismer
- **DIVERSE** Karoperasjoner for andre tilstander som er noe sjeldnere (for eks. anlegging av dialysefistler, operasjoner på blodårer til indre organer, operasjoner for sykdom i de dype vener, og operasjoner for karskader eller komplikasjoner etter karkirurgi).

Operasjoner for overfladisk venøs insuffisiens, perforantinsuffisiens, og innlegging av kateter og port for intravenøs eller intraarteriell infusjon **registreres ikke**.

# **Registrerende sykehus i NORKAR**

| Region           | Navn                                                                 |
|------------------|----------------------------------------------------------------------|
| Helse Nord       | Universitetssykehuset i Nord-Norge HF, Tromsø                        |
|                  | Nordlandssykehuset HF, Bodø sykehus                                  |
| Helse Midt-Norge | St. Olavs hospital HF, Universitetssykehuset i Trondheim             |
|                  | Helse Møre og Romsdal HF, Ålesund sjukehus                           |
| Helse Vest       | Helse Bergen HF, Haukeland universitetssykehus                       |
|                  | Helse Fonna HF, Haugesund sjukehus                                   |
|                  | Helse Stavanger HF, Stavanger Universitetssykehus                    |
| Helse Sør-Øst    | Oslo Universitetssykehus HF, Rikshospitalet                          |
|                  | Oslo Universitetssykehus HF, Ullevål sykehus, tidligere Aker sykehus |
|                  | Akershus universitetssykehus HF, Ahus                                |
|                  | Sykehuset Innlandet HF, Hamar sykehus                                |
|                  | Sykehuset Østfold HF, Kalnes                                         |
|                  | Vestre Viken HF, Drammen sykehus                                     |
|                  | Sykehuset Vestfold HF, Tønsberg sykehus                              |
|                  | Sørlandet sykehus HF, Kristiansand sykehus                           |

Hvert deltagende sykehus i NORKAR har egne lokale registeransvarlige som har ansvar for at prosedyrer og rutiner følges ved innhenting og registrering av data.

#### Tidligere registrerende sykehus

| Region           | Navn                                        | Periode   |
|------------------|---------------------------------------------|-----------|
| Helse Sør-Øst    | LHL sykehuset Gardermoen                    | 2015-2018 |
| Helse Midt-Norge | Helse Møre og Romsdal HF, Molde sjukehus    | 2015-2021 |
|                  | Helse Nord-Trøndelag HF, Sykehuset Levanger | 2015-2021 |
| Helse Vest       | Helse Førde HF, Førde sentralsjukehus       | 2015-2022 |

# Skjema og registreringsrutiner

NORKAR har ingen papirskjema, all registrering skal skje online i den nasjonale innregistreringsløsningen FALK på <u>https://falk.nhn.no</u>. Løsningen er levert av HEMIT og er tilgjengelig via Norsk Helsenett.

Registeret har 3 typer elektroniske skjema:

- Hovedskjema fylles ut etter åpne og endovaskulære inngrep
- Kontrollskjema fylles ut ved 30 dager eller 1 års kontroll
- Kontroll ved andre sykehus fylles ut ved 30 dager eller 1 års kontroll av lokalsykehus

Ved opprettelse av nye skjema, er man pålagt å velge dato for operasjon. Det er mulig å opprette skjema og velge en fremtidig dato, men skjema kan ikke ferdigstilles før operasjonsdato er nådd.

Data som registreres er delt inn i ulike deler;

**Preoperative data**; risikofaktorer og tidligere sykehistorie, samt faste medisiner skal registreres. Klinisk funksjon vurderes og registreres.

**Operasjonsdata**; dato, indikasjon og type inngrep, operasjonskoder (NCSP/NCRP), implantater og modulavhengig informasjon.

Postoperative data; utskrivningsdato og Hoveddiagnose (ICD10-kode).

Komplikasjoner; et sett med komplikasjoner og ev. reoperasjoner.

Status ved utskrivelse; overlevelse, amputasjon og enkelte faste medisiner skal registreres.

Innholdet i de ulike delene vil variere med hvilken pasientgruppe det gjelder (modul).

Registret har tilpasset variabelsettet for å sikre mest mulig identiske definisjoner både innenfor Hjerte- og karregisteret og mellom NORKAR og VASCUNET; et europeisk registersamarbeid.

Registeret har en rekke valideringsregler og skjema vil ikke kunne ferdigstilles dersom registreringene ikke er komplette eller innehar logiske feil. Systemet gir tilbakemelding på hvilke variabler som evt. ikke er korrekt utfylte.

Registeret er et rent operasjonsregister for enkeltoperasjoner, pasienter kan altså ikke følges kronologisk over flere opphold og forskjellige operasjoner. Man vil imidlertid se alle registreringer og kontroller for en pasient om man går inn på pasientsiden.

### **Registeransvarliges oppgaver**

Den lokale registeransvarlige har følgende oppgaver

- Veilede når nye brukere ønsker tilgang
- Melde registersekretariatet når noen slutter
- Legge inn nye brukere i Operatørregisteret
- Ansvar for at karkirurgisk virksomhet ved enheten blir registrert inn i NORKAR
- Svare ut mail fra registersekretariatet vedrørende kvalitetssikring av data
- Påse kontinuerlig innregistrering i egen enhet
  - purre ansvarlige i egen avdeling/enhet
- Ferdigstille skjema i kladd
  - o også der skjemaansvarlig har sluttet

# Hvordan få tilgang til NORKAR?

For å få tilgang til NORKAR må det opprettes en brukerkonto via FALK.

## **Opprette ny bruker:**

Gå til <u>FALK (https://falk.nhn.no)</u> og velg Norsk karkirurgisk register (NORKAR) under hjerte- og karsykdommer eller ved å bruke søkefeltet øverst på siden. Du vil automatisk få opp en innloggingsportal hvor du må logge inn i FALK. Her må man identifisere seg med elektronisk ID.

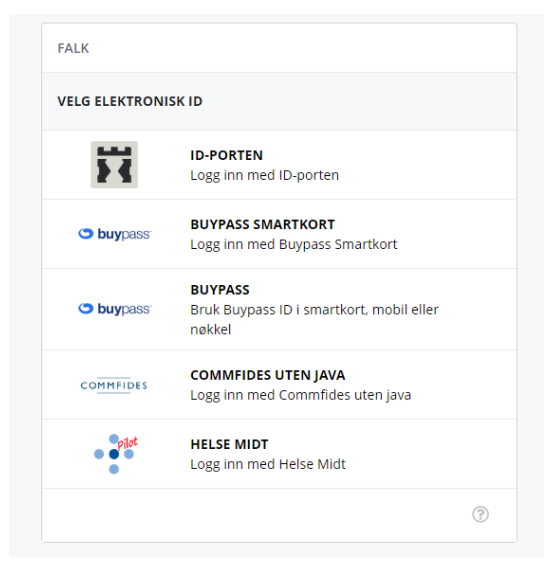

Alle kan identifisere seg med ID-porten. Sykehus som har buypass smartkort kan logge på med kortkode.

Fyll ut søknadsskjemaet og send inn, en <u>enkel</u> veileder finner du her. Noen av feltene er automatisk forhåndsutfylt - kontroller at disse feltene inneholder riktig informasjon. **Det er** viktig at du legger inn e-postadressen ved sykehuset du arbeider. Søknader med privat e-postadresse vil bli avvist.

Du vil motta en bekreftelse på sendt søknad via e-post. Søknaden godkjennes av registersekretariatet, og du vil motta en ny epost med bekreftelse på gitt tilgang.

| FALK                                               | LOGG UT |
|----------------------------------------------------|---------|
| < TILBAKE TIL MINE TILGANGER                       |         |
|                                                    |         |
| Søk om tilgang                                     |         |
| Din ansettelse<br>* obligatoriske felt             |         |
| Navn                                               |         |
| E-postadresse*<br>Husk å bruk din jobbepostadresse |         |
| mail@mail.mail                                     |         |
| Telefonnummer*                                     |         |
| Avdeling*                                          |         |
| Yrkestittel (valgfritt)                            |         |
|                                                    |         |

# Hvordan logge inn i NORKAR?

Registeret finnes på <u>https://falk.nhn.no</u>. Finn NORKAR i registeroversikten under hjerte- og karsykdommer, eller ved å bruke søkefeltet øverst på siden.

| FALK                                                                             | LOGG INN |
|----------------------------------------------------------------------------------|----------|
| Registeroversikt                                                                 |          |
| Søk etter register                                                               |          |
| Registeroversikten filtreres automatisk når du skriver                           |          |
| AUTOIMMUNE SYKDOMMER (2)                                                         | ~        |
| DIABETESREGISTER (1)                                                             | ~        |
| GYNEKOLOGI (1)                                                                   | ~        |
| HJERTE- OG KARSYKDOMMER (7)                                                      | ^        |
| NASJONALT REGISTER FOR ABLASJONSBEHANDLING OG ELEKTROFYSIOLOGI I NORGE (ABLANOR) | ~        |
| NORKAR - NORSK KARKIRURGISK REGISTER                                             | ~        |
| NORSK HJERNESLAGREGISTER                                                         | *        |
| NORSK HJERTEINFARKTREGISTER                                                      | *        |
| NORSK HJERTEKIRURGIREGISTER                                                      | *        |
| NORSK HJERTESTANSREGISTER                                                        | ~        |
| NORSK HJERTESVIKTREGISTER                                                        | ~        |
| INFEKSJONER (2)                                                                  | ~        |

Velg NORKAR, og deretter «Gå til registeret».

| NORKAR – NORSK KARKIRURGISK REGISTER                                                                                                    |           | ^                   |  |
|----------------------------------------------------------------------------------------------------|-----------|---------------------|--|
| Dersom du ikke har tilgang til registeret, kan du søke om det. Hvis du allerede har tilgang, kan du gå videre til registeret for å logge deg på.<br>SØK OM TILGANG | $\subset$ | GÅ TIL REGISTERET » |  |

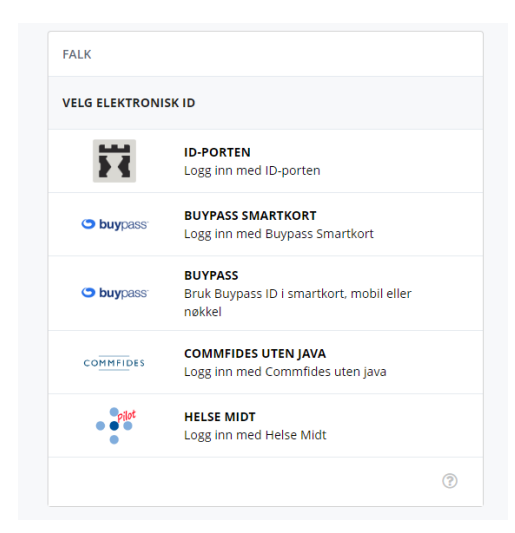

For å logge inn må man identifisere seg med elektronisk ID, eller benytte kortkode ved sykehus som har buypass smartkort. Dersom du har tilgang til NORKAR ved flere sykehus vil du få opp en side hvor du velger tilgang for pålogging. Velg enhet/rolle, og du vil komme til startsiden for NORKAR ved valgt enhet.

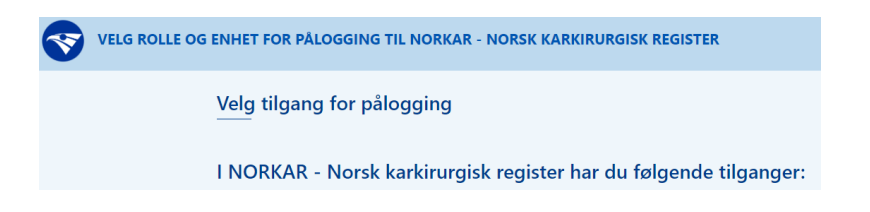

## **Startside**

Startsiden for NORKAR gir en oversikt over produksjon siste år, samt et utvalg av resultater for de enkelte modulene. Resultater her er basert på ferdigstilte skjema, og resultatene vil avvike fra årsrapport pga. ulik tidsperiode. I tillegg finnes det data fra registeret som antall skjema og oversikt over uferdige skjema (egne og avdelingens).

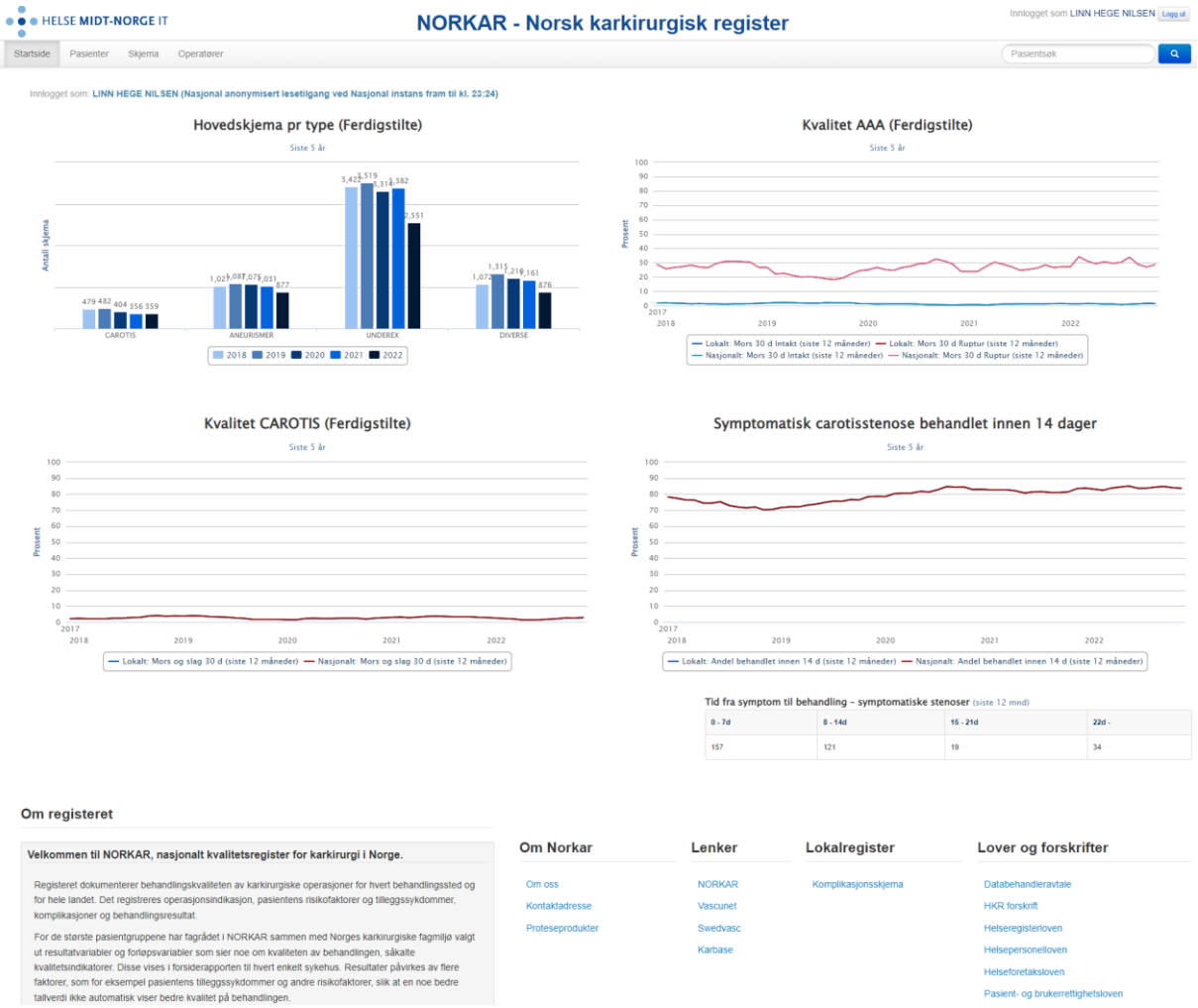

Forsiderapportene/figurene på startsiden har dynamisk visning, slik at man kan klikke på dataetikettene under hver figur for å inaktivere eller aktivere visning av et etikettelementer. For eksempel kan man i figuren «Hovedskjema per type (Ferdigstilte)» klikke på årstallene man ønsker å inaktivere visning av. Figurens visning oppdateres og vil da kun vise data for gjenstående år.

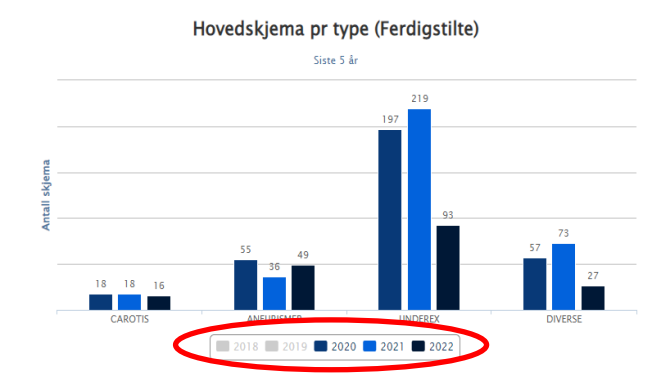

## **Pasienter - finn pasient**

Gir mulighet til å søke opp pasient etter fødselsnummer eller navn. Informasjon fra Folkeregisteret kommer opp. Det er ikke mulig å legge inn pasienter uten norsk fødselsnummer.

| • • HELSE MIDT-NORGE IT NORK |                    |                                    | NORKAR - Norsk ka                           | arkirurgisk re | gister                              | Inniogget som I un Saitnes Logg ut |             |  |  |
|------------------------------|--------------------|------------------------------------|---------------------------------------------|----------------|-------------------------------------|------------------------------------|-------------|--|--|
| Startside                    | Pasienter          | Skjema Rapporter Ope               | ratører                                     |                |                                     | Pasientsøk                         | ٩           |  |  |
| Finn p                       | pasient            | Fødselsnummersøk                   | Søk på navn Vis alle pasienter              |                |                                     |                                    |             |  |  |
| F                            | ødselsnummer       | r [                                | Søk                                         |                | Finn pasient                        | Fødselsnummersøk                   | Søk på navn |  |  |
| Dersom<br>register           | man h<br>et fra f  | ar navnet på pa<br>ør av kan man s | asienten og den ligger<br>søke opp på navn. | i              | Du må oppgi etternavn o<br>Fornavn  | g enten fødselsdato eller kom      | imune.      |  |  |
| Tidligere<br>'Vis min        | e pasie<br>e pasie | nter er tilgjenge<br>enter'.       | elig under fanen                            |                | Etternavn<br>Fødselsdato<br>Kommune | Velg kommune                       | ¥           |  |  |
|                              |                    |                                    |                                             |                |                                     | Søk                                |             |  |  |

# Skjema - finn skjema

Gir mulighet for å søke opp skjema registrert innen spesifiserte datoer.

| • HELSE MIDT-N      | NORGE IT                                     | NORKA                            | R - Nors   | k karkirurgisk register | Innlogget som <b>Tu</b> | Iri Saltnes Logg ut |
|---------------------|----------------------------------------------|----------------------------------|------------|-------------------------|-------------------------|---------------------|
| Startside Pasienter | Skjema Rapporter                             | Operatører                       |            |                         | Pasientsøk              | ٩                   |
| Finn skjema         | Søk Avansert sø                              | k Slå opp skjema-G               | UID        |                         |                         |                     |
|                     | Operasjonsdato,<br>fra og med: 05.01.20      | 19 🗰 til og med                  | 05.02.2019 |                         |                         |                     |
|                     | Status: Ferdigst<br>Returne<br>Kladd         | lit<br>rt                        | ✓ Alle     |                         |                         |                     |
|                     | Skjematype: Hovedsk<br>Kontrolls<br>Kontroll | ijema<br>skjema<br>annet sykehus | ✓ Alle     |                         |                         |                     |
|                     | Skjemaansvarlig Alle                         |                                  | •          |                         |                         |                     |
|                     | Søk                                          |                                  |            |                         |                         |                     |

Man kan også søke opp pasient med **Skjema-GUID**. Skjema-GUID blir automatisk generert av systemet ved opprettelse av skjema.

**Skjema-GUID** kan benyttes for å kommunisere mellom sekretariat og det enkelte sykehus, i tilfelle det er problemer med en registrering. Da kan den som har tilgang til databasen identifisere skjemaet, uten at en må utveksle sensitive data.

| Finn skjema | Søk Avansert sø | k Slå opp skjema-GUID |
|-------------|-----------------|-----------------------|
|             | Skjema-GUID     |                       |
|             | Gå til sk       | jema                  |

# Hvordan opprette nytt pasientskjema?

Man oppretter **hovedskjema** etter pasientinformasjonen er funnet under **Finn pasienter**. Pass på at pasienten blir registrert i riktig **modul**; Aneurismer, Carotis, Underekstremiteter (Underex) og Diverse (av-fistler mm.). Dersom man har opprettet skjema i feil modul, må man slette dette og starte på nytt i riktig skjema.

| Pasientinform        | nasjon               |                |                |                 |        |                   |                  |
|----------------------|----------------------|----------------|----------------|-----------------|--------|-------------------|------------------|
| SALTNES, TUR         | રા                   |                |                |                 |        |                   |                  |
|                      |                      |                |                |                 |        |                   |                  |
| Opprett nytt skjema: | ANEURISMER           | CAROTIS        | UNDEREX        | DIVERS          | E      | Kontroll for OP v | ed annet sykehus |
| Skjematype           | Operasjonsindikasjon | Operasjonsdato | Operasjonsside | Skjemaansvarlig | Status |                   | Editer           |
| PROMS bestillinge    | er                   |                |                |                 |        |                   |                  |
| Bestillerskiema      | PROMS                | skiema         | Restillings    | tidspunkt       |        | Oppdatert         | Status           |

**Kontrollskjema** knyttes til pasientens hovedskjema. Dersom pasienten er fulgt opp på et annet sykehus enn der det ble behandlet benyttes skjema **Kontroll for OP ved annet sykehus**.

Registeret har følgende data som skal fylles ut;

- Preoperative data,
- Operasjonsdata
- Postoperative data
- Komplikasjoner
- Status ved utskrivelse.

Innholdet i de ulike delene vil variere med modulene.

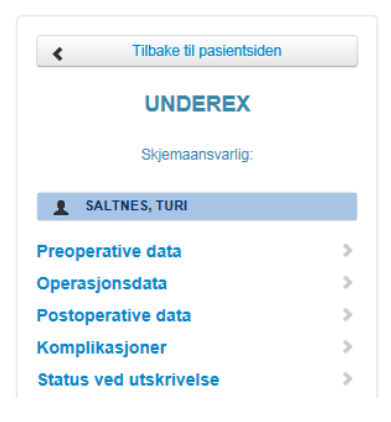

# **Preoperative data**

Registreringer vil variere med type modul. *Eksempel hentet fra Underekstremitetsmodul, for mer informasjon om de andre modulene viser vi til kodebok og variabelliste* 

| Skjemaansvarlig        | Martin Altreuther                                                       | Dette feltet er knyttet til Operatørregisteret.<br>Vi anbefaler at behandlende leae er skiemaansvarlia                                       |
|------------------------|-------------------------------------------------------------------------|----------------------------------------------------------------------------------------------------|
| Preoperative data      |                                                                         |                                                                                                    |
|                        | Innleggelsesdato                                                        |                                                                                                    |
| Innleggelsesdato       | 01.02.2018                                                              |                                                                                                    |
| Høyde og vekt ukjent   |                                                                         |                                                                                                    |
|                        | Høyde Vekt BMI                                                          | ВМІ                                                                                                    |
|                        |                                                                         | Vekt i kg: 0-250                                                                                                    |
|                        |                                                                         | Høyde i cm: 0-250                                                                                                    |
| Distantas              | Diabetes                                                                |                                                                                                    |
| Diabetes               | ○ Ja ● <u>Nei</u><br>Diabetes mellitus, kostregulert eller<br>behandlet |                                                                                                    |
| HbA1C Ukjent           |                                                                         | <b>HDA1C har endret malemetode.</b> HDA1c skal fra 30.09.2018 rapporteres med enheten mmol glykert hemoglobin per mol hemoglobin (mmol/mol). |
|                        |                                                                         | og ikke lenger som prosentandel glykert hemoglobin (%). Registeret har                                                                       |
| Registrer HbA1c som    | mmol/mol (26 - 195)                                                     | lagt til omregning fra HbA1c prosent til mmol/mol og motsatt.                                                                                |
| HbA1C (mmol/mol))      | 31 HbA1C (%): 5                                                         | ). <mark>0</mark>                                                                                                    |
|                        |                                                                         | Cerebrovasculær sykdom                                                                                                    |
| Cerebrovasculær sykdom | ● Ja O Nei ③                                                            | Tidligere el. nåværende fokale                                                                                                    |
| Hiertesykdom           |                                                                         | Tendelser                                                                                                    |
| n jon co y naonn       | klaffesykdom                                                            | Atrieflimmer                                                                                                    |
| Atrieflimmer           | ⊖Ja ● <u>Nei</u> ③                                                      | Verifisert EKG                                                                                                    |
| Annon Arnimi           | Annen Arrytmi                                                           |                                                                                                    |
| Annen Anythi           | Verifisert EKG                                                          | Lungesykdom                                                                                                    |
| Lungesykdom            | ⊖Ja                                                                     | Behandlet                                                                                                    |
| 1 have a describer     | Hypertensjon                                                            | bolunic                                                                                                    |
| Hypertensjon           | Behandlet                                                               | Tidlicere karkinırci                                                                                                    |
| Tidligere karkirurgi   | ⊖Ja ⊚ <u>Nei</u> ?                                                      |                                                                                                    |
|                        |                                                                         |                                                                                                    |
| Røykestatus            | S-Kreatinin                                                             | Velg verdi<br>0:Aldri                                                                                                    |
| S-Kreatinin            | Ukjent                                                                  | 1:Røyker<br>2:Eks-røyker                                                                                                    |
|                        | (hele tall 0-600)                                                       | Kolesterol (total) 9:Ukjent                                                                                                    |
| Kolesterol (total)     |                                                                         | mmol/l                                                                                                    |
|                        | LUkiont 2                                                               | (tall 0-20, en desimal)                                                                                                    |
| LDL KOIESTEROI         | mmol/l                                                                  |                                                                                                    |
| Statinbehandling       | ⊖ Ja ⊖ Nei ⊖ Ukjent                                                     |                                                                                                    |
| Ū                      |                                                                         |                                                                                                    |
| Acetylsalisylsyre      | ⊖Ja ⊖Nei ⊖Ukjent                                                        |                                                                                                    |
|                        |                                                                         |                                                                                                    |
| Annen Platehemmer      | ⊖Ja                                                                     |                                                                                                    |
| Antikoagulasion        | 0:Nej                                                                   | Nedtrekksmenv for medikamenter                                                                                                    |
| , annougunujun         | Immunsuppression                                                        |                                                                                                    |
| Immunsuppressjon       | ⊖Ja                                                                     |                                                                                                    |
|                        | Cyclosporin, MTX, po                                                    | ost-transpiantasjon                                                                                                    |
| ASA Grad               | 3:Alvorlig systemsykdom                                                 | Nedtrekksmeny viser                                                                                                    |
| Ganafunksion           | Velg verdi                                                              | Svaranemativer                                                                                                    |

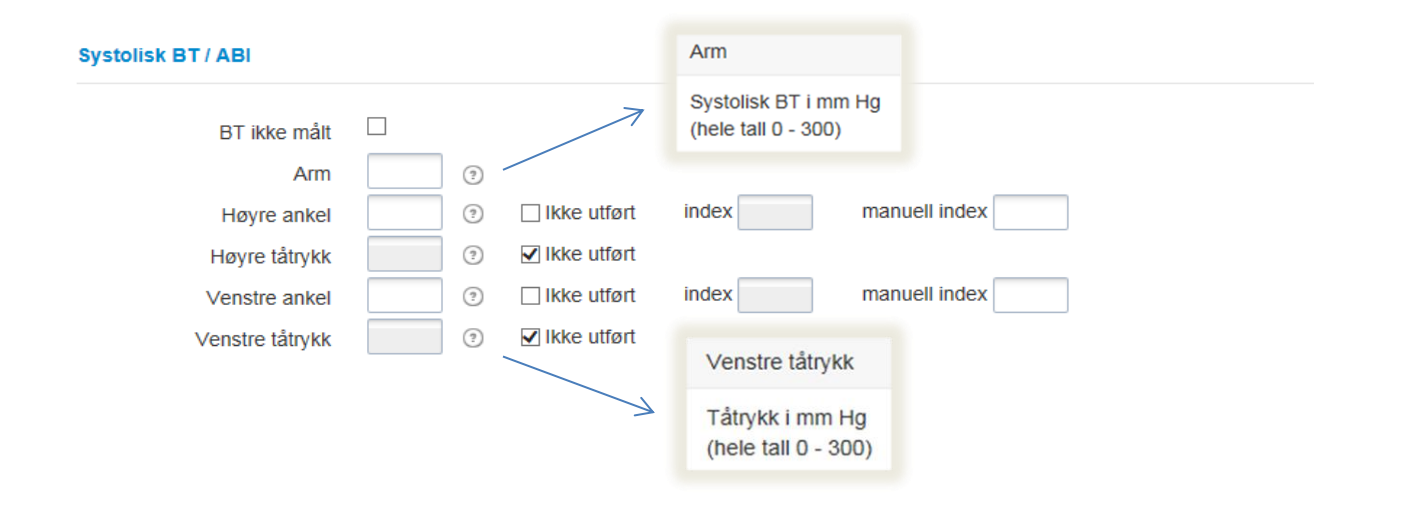

### Preoperative pasient-rapporterte data / livskvalitetsdata (PROM-skjema)

Registeret har fra 2019 inkludert to skjema i løsningen; VascuQoL og EQ5D. EQ5D-skjema sendes til pasienter registrert i modul for carotis, aneurisme eller underekstremiteter. I tillegg får pasienter behandlet i underekstremiteter tilsendt skjemaet VascuQol. Skjema til utfylling etter operasjon (30 dager etter eller 1 år etter) blir automatisk sendt til pasientene via Helsenorge. For preoperative pasientrapporterte data er det to muligheter for innhenting:

- 1) Manuell registrering av PROM: Avdelingen sender ut livskvalitetsskjema til pasienten sammen med innkalling til operasjon. Pasienten fyller ut skjema før de kommer til behandling, og enheten registrerer inn data manuelt i hovedskjema.
- 2) Automatisk utsending av preoperative livskvalitetsskjema via Helsenorge. Dette forutsetter følgende:
  - Pasienten må registreres i registeret i forkant av operasjon. Skjema i registeret må inneholde behandlingsdato, og det er tilstrekkelig at skjema ligger i kladd.
  - Operasjonsdato må være 7 30 dager frem i tid for at skjema kan sendes ut automatisk. Dersom tid til operasjon er kortere kan PROM registreres manuelt som tidligere, eller utsending av skjema via Helsenorge kan bestilles manuelt (se beskrivelse under).
  - Ved utfylling og ferdigstilling av skjema i registeret etter operasjon er det **svært** viktig at man henter opp skjemaet som ble opprettet i forkant av operasjon, og fyller ut og ferdigstiller dette skjemaet i stedet for å opprette et nytt.
  - Dersom behandlingsdato endres etter at skjema er opprettet kan det enkelt rettes i skjemaet. Dersom operasjonen ikke gjennomføres må skjemaet slettes.

Slik bestiller du utsending av preoperativt PROM-skjema via Helsenorge manuelt (ved kortere tid til operasjon enn 7 dager):

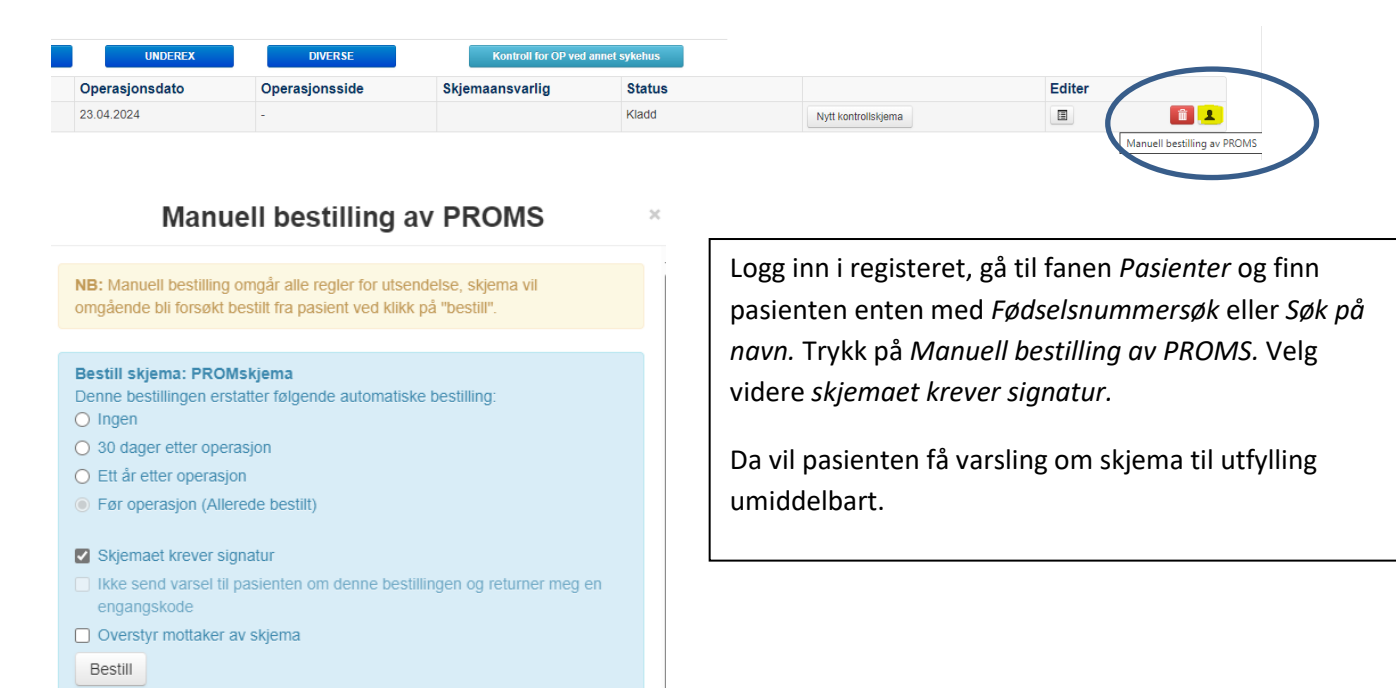

Lukk

#### EQ5D

| Ikke målt                                                              |            | Dersom pasienten ikke har fylt ut elle | er ikke ønsker å svare, benytt ikke målt. |
|------------------------------------------------------------------------|------------|----------------------------------------|-------------------------------------------|
| Gange                                                                  | Velg verdi | ~                                      | Svaralternativer i nedtrekksmeny          |
| Personlig stell                                                        | Velg verdi | ~                                      |                                           |
| Vanlige gjøremål                                                       | Velg verdi | ~                                      |                                           |
| Smerter / Ubehag                                                       | Velg verdi | ~                                      |                                           |
| Angst / Depresjon                                                      | Velg verdi | ~                                      |                                           |
| VAS fra 0-100 Hvor god er<br>helsen din i dag<br>0 = dårligst tenkelig |            |                                        |                                           |

100 = best tenkelig

## VascuQoL

| Ikke målt                                                                                                    |           | Dersom pasienten ikke har fylt ut eller<br>ikke ønsker å svare, benytt Ikke målt. |
|----------------------------------------------------------------------------------------------------|-----------|-----------------------------------------------------------------------------------|
| VASCUQOL score -                                                                                                    |           |                                                                                   |
| VASCUQOL score manuelt                                                                                                    |           | Kan benyttes der man kun har sumskåre for pasienten                               |
| På grunn av den dårlige<br>blodsirkulasjonen i beina<br>mine, har de aktivitetene og<br>daglige gjøremål jeg ville<br>likt å utføre de siste to<br>ukene vært | Velg verd | Nedtrekksmeny viser svaralternativer                                              |
| I løpet av de siste to ukene<br>har jeg følt meg sliten eller<br>svak i beina                                                                                 | Velg verd | ii 🗸                                                                              |
| I løpet av de siste to ukene<br>har min evne til å gå på<br>grunn av den dårlige<br>blodsirkulasjonen i beina<br>vært                                         | Velg verd | li 🗸                                                                              |
| I løpet av de siste to ukene<br>har jeg vært bekymret over<br>at jeg har dårlig<br>blodsirkulasjon i beina                                                    | Velg verd | ii 🗸                                                                              |
| I løpet av de siste to ukene<br>har min mulighet til å delta i<br>sosiale aktiviteter på grunn<br>av den dårlige<br>blodsirkulasjonen i beina<br>vært         | Velg verd | ii 🗸                                                                              |
| Når jeg i løpet av de siste to<br>ukene har hatt vondt i<br>beinet (eller foten) har det<br>gitt meg                                                          | Velg verd | ii 🗸                                                                              |

## **Operasjonsdata**

Denne delen inneholder informasjon om selve operasjonen; dato, hastegrad, operasjonsside, indikasjon, anatomi, type klinikk, prosedyrer, type implantat, blodtap/transfusjoner, anestesi, operasjonskode, operatør. Informasjonen er tilpasset de enkelte modulene.

| Behandlingsdato<br>Hastegrad                                                            | 01.01.2020 <b>■</b> ③                                              |                                                                                     | Ek<br>fo<br>vi                                                                                                    | sempel hentet j<br>r mer informasj<br>til kodebok og v                                                                                           | fra <b>Underekstremite</b><br>ion om de andre mod<br>variabelliste. | <b>tsmodul,</b><br>lulene viser |
|-----------------------------------------------------------------------------------------|--------------------------------------------------------------------|-------------------------------------------------------------------------------------|----------------------------------------------------------------------------------------------------|----------------------------------------------------------------------------------------------------|---------------------------------------------------------------------|---------------------------------|
| Operasjonsside                                                                          | ⊖Høyre                                                             | eralt OUakti                                                                        | uelt                                                                                                    |                                                                                                    |                                                                     |                                 |
| Operasjonsklassifikasjon                                                                | 1:Primær                                                           | ~                                                                                   | Velg verdi<br>1:Primær<br>2:Sekundær<br>3:Reoperasjon                                                                                                    | < 30 d                                                                                                    |                                                                     |                                 |
| Indikasjon Undereks                                                                     | 1:ASO                                                              | ~                                                                                   |                                                                                                    |                                                                                                    |                                                                     |                                 |
| ASO - Klinikk                                                                           | 1:Claudicatio                                                      | ~ @                                                                                 | ASO - Klinikk                                                                                                    | ans - klinikk                                                                                                    | Svaralternativer i nedtrek                                          | ksmeny                          |
| Strukturert veiledet trening                                                            | ● <u>Ja</u> ⊖Nei ③                                                 |                                                                                     |                                                                                                    |                                                                                                    |                                                                     |                                 |
| Hovedprosedyre Undereks                                                                 | 12:Trombolyse                                                      | ~                                                                                   | Svaralternativer i ned                                                                                                    | trekksmeny                                                                                                    |                                                                     |                                 |
| ASO                                                                                     |                                                                    |                                                                                     | PI                                                                                                    | oximale begrensr                                                                                                    | ning                                                                |                                 |
| Proximale begrensning                                                                   | Velg verdi                                                         |                                                                                     | V 🥑 Lo                                                                                                    | okale proximale ar<br>oximale begrensn                                                                                                    | nastomose eller<br>ning ved TEA eller                               |                                 |
| Distale begrensning                                                                     | Velg verdi                                                         |                                                                                     | ✓ ?                                                                                                    | ΓA                                                                                                    |                                                                     |                                 |
| Strukturert veileo                                                                      | let trening                                                        | Str     ho:     inte     gui     tre     min     vid     Va     [D0     333     cla | rukturert veiledet trening<br>s alle pasienter med cla<br>ermittens (1A anbefalin<br>idelines fra 2018). Det a<br>ning i minst 3 timer per<br>nimum 3 måneder før e<br>lere behandling (Europe<br>scular and Endovascula<br>OI: 10.1016/j.ejvs.2017<br>5 10.5. Management of<br>udication). | g er anbefalt<br>audicatio<br>g i ESC/ESVS<br>anbefales<br>uke for<br>ventuelt<br>ean Journal of<br>ar Surgery<br>.07.018]; side<br>intermittent |                                                                     |                                 |
| <b>Operasjonsside</b> : Ved<br>operasjonsside. Begg<br>Operasjonsklassifikasjon Velg ve | <u>bilaterale</u> inngrep vil d<br>e sider må fylles ut. Der<br>di | et komme<br>tte gjelder<br><sub>Høyre</sub>                                         | opp skjema for k<br>for flere felter.<br>Venstre<br>Operasjonsklassifikasjon                                                                                                    | Dåde høyre o<br>Velg verdi                                                                                                    | g venstre                                                           |                                 |
|                                                                                         |                                                                    | Høyre                                                                               | Venstre                                                                                                    |                                                                                                    |                                                                     |                                 |
| Indikasjon Undereks Velg ve                                                             | rdi                                                                |                                                                                     | Indikasjon Undereks                                                                                                    | Velg verdi                                                                                                    | V                                                                   |                                 |
| Proximale begrensning Velg ve                                                           | rdi                                                                | •                                                                                   | Proximale begrensning                                                                                                    | Velg verdi                                                                                                    |                                                                     | •                               |
| Distale begrensning Velg ve                                                             | rdi                                                                | ♥ 🤊                                                                                 | Distale begrensning                                                                                                    | Velg verdi                                                                                                    |                                                                     | ◄ ?                             |

Dersom man har problemer med sidehenvisning uaktuelt (ikke mulig å benytte kategori), kan dette ha sammenheng med valgt indikasjon og klinikk.

**TIPS:** forsøk å endre på en av disse feltene og prøv deretter å endre sidehenvisning til uaktuelt igjen og deretter sette indikasjon og klinikk til riktig. Systemet har en liten hick-up.

#### Implantater:

| Datab/Implantat/Drug                  |                                                                                   |                                                                                        |
|---------------------------------------|-----------------------------------------------------------------------------------|----------------------------------------------------------------------------------------|
| eluting balloon                       |                                                                                   | NB:                                                                                    |
| cluting balloon                       |                                                                                   | Ved bruk av implantat kan man registrere                                               |
| Turne and the state for a large state |                                                                                   | inntil 12 implantater.                                                                 |
| i ype graft/patch/impiantat           | 6:Dacron - ubenandlet                                                             | Det er mulia å forete hurtigeak på                                                     |
| Side                                  | ⊖Høyre <ul> <li>OHøyre <ul> <li>Venstre</li> <li>OUaktuelt</li> </ul> </li> </ul> | implantater og graft                                                                   |
| Hurtiasøk                             | Søk                                                                               | Oppdatert liste fra desember 2019                                                      |
|                                       |                                                                                   |                                                                                        |
| Produsent                             | Velg verdi                                                                        | Hvert implantat har egen sidehenvisning                                                |
| Туре                                  | Velg verdi                                                                        |                                                                                        |
| Lokalisasjon proksimalt               | Velg verdi                                                                        | Liste med lokasion i nedtrekksmenv                                                     |
| Lokalisasjon distalt                  | Velg verdi                                                                        |                                                                                        |
|                                       | Legg til graft/patch/implantat                                                    |                                                                                        |
|                                       |                                                                                   |                                                                                        |
|                                       |                                                                                   |                                                                                        |
| Anestesi                              | Velg verdi 🔽 🤋 🔶                                                                  | Svaralternativer i nedtrekksmeny                                                       |
|                                       |                                                                                   |                                                                                        |
| Operasjonstid                         | Ikke målt 🗌 🤋 —                                                                   | Operasjonstid                                                                          |
|                                       |                                                                                   | Operasionstid i minutter                                                               |
| Fasciotomi                            | ⊖Ja                                                                               | Operasjonsud i minuter                                                                 |
|                                       |                                                                                   |                                                                                        |
| Hovedoperasjonskode                   | $\longrightarrow$                                                                 | NCSP, NCMP og NCRP benyttes.                                                           |
|                                       |                                                                                   | Tilgjengelige koder avhenger av medisinsk                                              |
| Operasjonskode 2                      |                                                                                   | informasjon i tidligere felt.(indikasjon og klinikkk)<br>Logiske koblinger er lagt inn |
|                                       |                                                                                   |                                                                                        |
| Operasjonskode 3                      |                                                                                   |                                                                                        |
|                                       |                                                                                   |                                                                                        |
| Prosjektkode                          | $\square$                                                                         | spesifikke prosjekt.                                                                   |
| ⇔Beskrivelse                          |                                                                                   |                                                                                        |
|                                       |                                                                                   |                                                                                        |
| Operatør 1                            | $\longrightarrow$                                                                 | Fyll inn Operatør og spesialitet.                                                      |
| ⇔Spesialitet                          |                                                                                   | NB Operator ma legges init i operatorregisteret!                                       |
| oposiunter                            |                                                                                   |                                                                                        |
| Operatør 2                            |                                                                                   |                                                                                        |
|                                       |                                                                                   |                                                                                        |
| ⊶Spesialitet                          |                                                                                   |                                                                                        |
| Operator C                            |                                                                                   |                                                                                        |
| Operator 3                            |                                                                                   |                                                                                        |
| ⇔Spesialitet                          |                                                                                   |                                                                                        |
|                                       |                                                                                   |                                                                                        |
| Assistent                             |                                                                                   |                                                                                        |
| ⇔Spesialitet                          |                                                                                   |                                                                                        |

I aneurismemodulen er det i tillegg spørsmål som omhandler blodtap ol. Se under.

| Cuproronal tong         |                       | Suprarenal tang                                  |                                              |
|-------------------------|-----------------------|--------------------------------------------------|----------------------------------------------|
| Suprarenai tang         | () Ja ⊚ <u>Nei</u> () | Tang ovenfor en el. begge nyrearterier           |                                              |
| Okklusjonsballong Aorta | ⊖Ja ⊚ <u>Nei</u> 🤋    | >                                                | Okklusjonsballong Aorta                      |
| Spinaldrenasje          | ⊖Ja ⊛ <u>Nei</u>      | Blodtap                                          | Ballong ovenfor en el. begge<br>nyrearterier |
| Blodtap                 | 0 Ukjent 🗋 🌚 🔶        | Intraoperativt blodtap i milliliter<br>(0-20000) |                                              |
| Transfusjoner           | 0 🤋                   |                                                  |                                              |
| Anestesi                | 1:Generell            | •                                                |                                              |
| Operasionstid           | Ikke målt 🗌 🕤         | Operasjonstid                                    |                                              |
| _ por a o jorio da      |                       | Operasjonstid i minutter                         |                                              |

I **carotismodulen** er det i tillegg spørsmål som omhandler preoperativ trombolyse stenosegrad og tidligere behandling, samt pasientens Rankin Score. Se under.

| Operasjonsklassifikasjon           | 1:Primær                 | ~                  | >                                                                     | Velg verdi<br>1:Primær<br>2:Sekundær |                                                              |
|------------------------------------|--------------------------|--------------------|-----------------------------------------------------------------------|--------------------------------------|--------------------------------------------------------------|
| Indikasjon CAROTIS                 | Velg verdi               | •                  | Alternativer i menyen                                                 | 3:Reoperasjon < 30 d                 |                                                              |
| Crescendo TIA                      | ⊖Ja ⊚ <u>Nei</u>         |                    |                                                                       |                                      |                                                              |
| Preoperativ trombolyse             | ⊖Ja ío <u>Nei</u>        |                    |                                                                       |                                      |                                                              |
| Dobbel platehemming<br>preoperativ | ⊖Ja ⊚ <u>Nei</u>         |                    |                                                                       |                                      |                                                              |
| Stenosegrad                        | 1:50-69%                 | $\checkmark$       | Stenosegrad           Image: Stenosegrad           Kalk. iflg. NASCET |                                      |                                                              |
| Stenosegrad kontralat.             | 0:Under 50%              | ~                  | 3                                                                     |                                      |                                                              |
|                                    |                          | Tidligere ipsil    | lat.beh.                                                              |                                      |                                                              |
| l idligere ipsilat.beh.            | () Ja ⊛ <u>Nei</u> () () | Tidl. behandle     | et på aktuelle side                                                   |                                      | Preop. Rankin score                                          |
| Preop. Rankin score                | 2:Lett funksjonstap,     | stort sett selvhju | ulpen                                                                 |                                      | Grad av funksjonsnedsettelse                                 |
| Hovedprosedyre CAROTIS             | 2:Eversjon CEA           |                    | Prosedyrene i nedtrekksm                                              | eny                                  | el. avhengighet av hjelp til<br>daglig etter gjennomgått CVI |

## **Postoperative data**

Viktig å sjekke at utskrivningsdato er etter behandlingsdato. Ved etterregistreringer er det spesielt viktig å ha fokus på år for behandling. Hoveddiagnose må fylles ut.

| Utskrivningsdato      | 01.01.2018  | Antall dager  |                                                                               |
|-----------------------|-------------|---------------|-------------------------------------------------------------------------------|
| Hoveddiagnose (ICD10) | Minst tre I | $\rightarrow$ | Hoveddiagnose.<br>Minst tre bokstaver for automatisk oppslag i ICD10 kodeverk |

# Komplikasjoner

Her skal alle komplikasjoner angis, eksempel er hentet fra underekstremitetsmodul.

| Ingen komplikasjoner |            |                                             |                                                                  |                                     |
|----------------------|------------|---------------------------------------------|------------------------------------------------------------------|-------------------------------------|
| Sårinfeksjon         | ⊖Ja ⊖Nei   | •                                           | Behandlingstrengende; antibiotika el<br>kirurgi                  |                                     |
| Sårruptur            | ⊖Ja ⊖Nei   | ightarrow $ ightarrow$                      | Behandlingstrengende                                             |                                     |
| Graftinfeksjon       | ⊖Ja ⊖Nei   | • ->                                        | Behandlingstrengende; antibiotika el<br>kirurgi                  |                                     |
| Blødning             | ⊖Ja ⊖Nei   | ightarrow                                   | Behandlingstrengende; kirurgi                                    |                                     |
| Accesspunkt          | ⊖Ja ⊖Nei   | • ->                                        | Komplikasjon ved innstikk, okklusjon eller blødning              |                                     |
| Serom/lymfocele      | ⊖Ja ⊖Nei   | •                                           | Behandlingstrengende                                             |                                     |
| Compartmentsyndrom   | ⊖Ja ⊖Nei   | •                                           | Behandlingstrengende                                             |                                     |
| Perifer embolisering | ⊖Ja ⊖Nei   | •                                           | Klinisk bedømt                                                   |                                     |
| Andre komplikasjoner | ⊖Ja ⊖Nei   |                                             |                                                                  |                                     |
| Reoperasjon          | ⊖Ja ⊖Nei   | $\rightarrow$                               | Ved <u>reoperasjon</u> skal dato og kod                          | le fylles ut                        |
| Hjerte               | ⊖Ja ⊖Nei   | ${}^{\scriptscriptstyle ?} \longrightarrow$ | Akutt coronar syndrom                                            |                                     |
| Lunge                | ⊖Ja ⊖Nei   | $\odot \longrightarrow$                     | Assistert ventilasjon (Respirator og CPAP)                       |                                     |
| Nyre                 | ⊖Ja ⊖Nei   | و ا                                         | Hemofiltrasjon el dialyse                                        |                                     |
| Hjerne               | Velg verdi |                                             | $ \longrightarrow$                                               | Velg verdi<br>0:Ingen<br>1:Slag     |
| Sepsis               | ⊖Ja ⊖Nei   | • ->                                        | Klinisk septisk tilstand med eller uten<br>oppvekst i blodkultur | 2:TIA/amaurosis fugax<br>3:Blødning |
| Multiorgansvikt      | ⊖Ja ⊖Nei   | $\odot \longrightarrow$                     | Svikt i flere organsystemer                                      |                                     |

# Status ved utskrivelse

| Amputasjon        | ⊖Ja ⊖Nei                                     |                                                                   |
|-------------------|----------------------------------------------|-------------------------------------------------------------------|
| Utskrevet i live  | ⊖Ja ⊖Nei                                     |                                                                   |
|                   |                                              |                                                                   |
| Amputasjon        | <u>● Ja</u> ⊖ Nei                            | Ved amputasjon må det fylles ut informasjon om type, dato og side |
| Amputasjon type   | ○ Ipsilateralt ○ Kontralateralt ○ Bilateralt |                                                                   |
| Amputasjonsdato   | Antall dager etter operasjon =               |                                                                   |
| Amputasjonstype   | Velg verdi   Type/anatomi se nedt            | rekksmeny                                                         |
| Amputasjonsside   | ⊖Venstre ⊖Høyre                              |                                                                   |
|                   |                                              |                                                                   |
| Utskrevet i live  | ⊖Ja <mark>i Nei</mark>                       | Ved dødsfall må det fylles ut informasion om dato.                |
| Dødsdato          | Antall dager etter operasjon =               | Antall dager beregnes i systemet.                                 |
|                   |                                              |                                                                   |
| Utskrevet i live  | ● <u>Ja</u> ⊖ Nei                            | Ved utskrevet i live må det fylles ut                             |
| Utskrives til     | Velg verdi                                   | skrives ut, type medikamenter de står                             |
| Statinbehandling  | ⊖Ja ⊖Nei ⊖Ukjent                             | parameter.<br>Medikamenter er svært viktig å                      |
| Acetylsalisylsyre | ⊖Ja ⊖Nei ⊖Ukjent                             | registrere da de inngår i<br>kvalitetsindikatoren:                |
| Annen Platehemmer | ⊖Ja ⊖Nei ⊖Ukjent                             | Beste medisinske behandling                                       |
| Antikoagulasjon   | Velg verdi                                   |                                                                   |

| BT ikke målt<br>Arm<br>Høyre ankel<br>Høyre tåtrykk<br>Venstre ankel |            | <ul> <li>☐ Ikke utført</li> <li>☑ Ikke utført</li> <li>☐ Ikke utført</li> </ul> | index index | manuell index |
|----------------------------------------------------------------------|------------|---------------------------------------------------------------------------------|-------------|---------------|
| Rekonstruksion                                                       | (?)        |                                                                                 | ×           |               |
| Gangfunksjon                                                         | Velg verdi |                                                                                 | ×           |               |

### Ferdigstille skjema

Alle skjema blir automatisk lagret under arbeid, men skjema må ferdigstilles for å blir registrert som komplett.

Ikke ferdigstilte skjema blir liggende i **kladd** og vil ikke inngå i analyser av enhetens resultater.

Det er viktig at man ser at det grønne feltet blir grått og står Gjenåpne før man går ut av bildet. Det kan ta noen sekunder.

Dersom man trykker flere ganger vil skjemaet tilbakestilles, og blir da definert som skjema i KLADD!

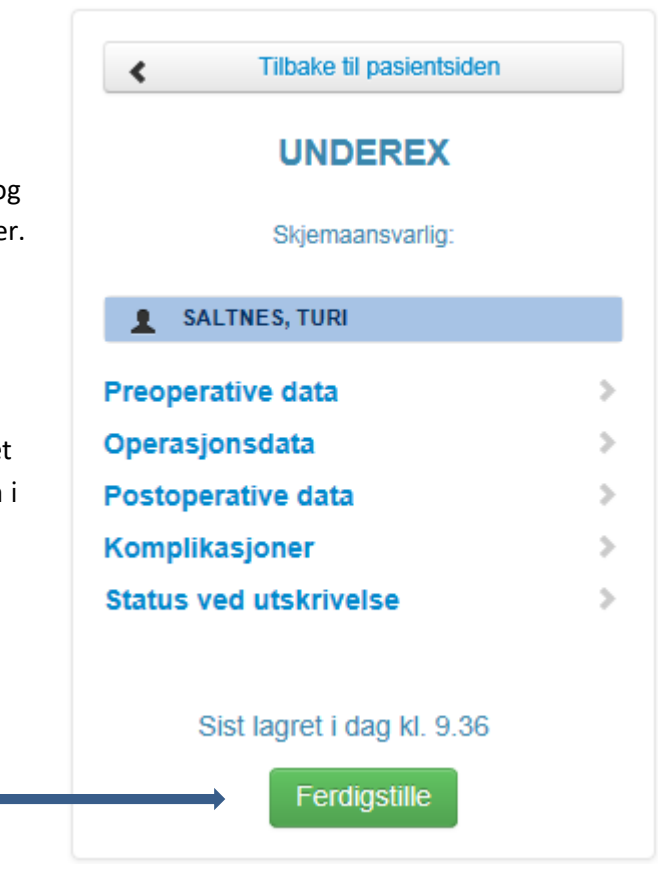

# NB! Skjema er ferdigstilt når dette feltet kommer frem

Gjenåpne

### Kontrollskjema

Kontrollskjema skal fylles ut ved 30 dagers kontroll og 1 års kontroll. Informasjon om behandlingsdato, operasjonside og hovedoperasjonskode blir hentet automatisk fra hovedskjema. Man skal deretter fylle ut dato for kontroll og status på implantat, samt komplikasjoner og klinisk resultat/vurdering. Omfang avhenger av modul. *Eksempel under er hentet fra Carotis.* 

| Hovedoperasjon                |                            |                                                                                                    |                                         |                                      |                         |              |                   |
|-------------------------------|----------------------------|----------------------------------------------------------------------------------------------------|-----------------------------------------|--------------------------------------|-------------------------|--------------|-------------------|
| Behandlingsdato               | 04.12.2018                 |                                                                                                    |                                         |                                      |                         |              |                   |
| Operasjonsside                | Høyre                      |                                                                                                    |                                         |                                      |                         |              |                   |
| Hovedoperasjonskode           | PAF21                      |                                                                                                    |                                         |                                      |                         |              |                   |
| Kontroll                      |                            |                                                                                                    |                                         |                                      |                         |              |                   |
| Kontrolldato                  | 03.01.2019                 | Antall of the second second | dager siden operas                      | jon : 30                             |                         |              |                   |
| Systolisk BT / ABI            |                            |                                                                                                    |                                         |                                      |                         |              |                   |
| BT ikke målt<br>Arm           | 113 🥑                      | Arm<br>syst. BT ved 30                                                                                                    | 0 dagers kontroll                       |                                      |                         |              |                   |
| Klinisk                       | 2:Uendret                  | ľ                                                                                                    | Klinisk     Klinisk                     | resultat ved kontrol                 | 1                       |              |                   |
| Type<br>graft/patch/implantat | Side Produse               | nt Type                                                                                                    | Lokalisasjon<br>implantat<br>proksimalt | Lokalisasjon<br>implantat<br>distalt | Status<br>Rekonstruksjo | n /Implantat | Okkludert<br>dato |
| Annet                         | Hoyre LeMaitre<br>Vascular | XenoSure<br>Biologic<br>patch                                                                                                    | Arteria carotis<br>communis             | Arteria carotis<br>interna           | 1:Åpen                  | $\checkmark$ |                   |
| Stenosetype                   | 0:Ingen                    | [                                                                                                    | $\checkmark$                            |                                      |                         |              |                   |
| Undersøkt med                 | 1:Angio                    | [                                                                                                    | $\checkmark$                            |                                      |                         |              |                   |
| Komplikasjoner                |                            |                                                                                                    |                                         |                                      |                         |              |                   |
| Ingen komplikasjoner          |                            |                                                                                                    |                                         |                                      |                         |              |                   |
| Sårinfeksjon                  | ⊖Ja ⊚ <u>Nei</u>           | (?)<br>(?)                                                                                                    |                                         |                                      |                         |              |                   |
| Sårruptur                     | ⊖Ja ⊛ <u>Nei</u>           |                                                                                                    |                                         |                                      |                         |              |                   |
| Graftinfeksjon                | ⊖Ja ⊛ <u>Nei</u>           | •                                                                                                    |                                         |                                      |                         |              |                   |
| Accesspunkt                   | ⊖Ja ⊛ <u>Nei</u>           | ?                                                                                                    |                                         |                                      |                         |              |                   |
| Serom/lymfocele               | ⊖Ja ⊛ <u>Nei</u>           | 0                                                                                                    |                                         |                                      |                         |              |                   |
| Nye nevrologiske<br>symptomer | 0:Asymptomat               | tisk [                                                                                                    | ~                                       |                                      |                         |              |                   |
|                               |                            |                                                                                                    |                                         |                                      |                         |              |                   |
| Nerveskade                    | ⊖Ja ⊚ <u>Nei</u>           | 3                                                                                                    |                                         |                                      |                         |              |                   |

### Slette skjema

Man sletter skjema ved å trykke på søppelkasse 🧰 helt til høyre under **Editer**. Ved sletting av hovedskjema vil også kontrollskjema slettes.

#### Pasientinformasjon

| SALTNES,        | TURI                 |                |                |                   |        |                     |               |
|-----------------|----------------------|----------------|----------------|-------------------|--------|---------------------|---------------|
| Opprett A       | NEURISMER            | CAROTIS        | UNDEREX        | DIVE              | RSE    | Kontroll for OP ved | annet sykehus |
| nytt<br>skjema: |                      |                |                |                   |        |                     |               |
| Skjematype      | Operasjonsindikasjon | Operasjonsdato | Operasjonsside | Skjemaansvarlig   | Status |                     | Editer        |
| ANEURISMER      | Thorakoabdominalt    | 10.01.2018     | Uaktuelt       | Martin Altreuther | Kladd  | Nytt kontrollskjema |               |

## Hvordan hente ut rapporter?

Under <u>Rapporter</u> i menylinjen har sykehuset tilgang til å ta ut rapport over egne innregistrerte data.

Standardrapporter viser resultater i figurer og/eller tabeller. Datadumpen inneholder alle valgte variabler for hver pasient i ønsket tidsperiode og kan overføres til andre formater for videre bearbeiding av dataene.

Man kan hente ut; Administrative rapporter, Datadump og Forsiderapporter.

| Startside | Pasienter        | Skjema     | Rapporter          | Operatører                                    |                              |
|-----------|------------------|------------|--------------------|-----------------------------------------------|------------------------------|
|           |                  |            |                    |                                               |                              |
| 🗉 Raj     | pporter          |            |                    |                                               |                              |
| Velg      | rapport          |            |                    |                                               |                              |
|           |                  |            |                    |                                               |                              |
| Admi      | nistrative r     | apporter   |                    |                                               |                              |
| Antall    | skjemaer         | Denne ra   | pporten viser anta | all skjema per måned basert på <b>skjemac</b> | lato.                        |
| Kodel     | bok              |            |                    |                                               |                              |
| Regis     | treringsaktivite | Denne ra   | apporten viser ant | all skjema per måned basert på skjema         | ets siste lagringstidspunkt. |
| Datad     | lump             |            |                    |                                               |                              |
| Datad     | lump             |            |                    |                                               |                              |
| Redig     | er datauttrekk   | /filter    |                    |                                               |                              |
| Forsi     | derapporte       | r          |                    |                                               |                              |
| Aneu      | rismer           |            |                    |                                               |                              |
| Carot     | Carotis          |            |                    |                                               |                              |
| Carot     | isSymptom        |            |                    |                                               |                              |
| Typer     | hovedskjema      | registrert |                    |                                               |                              |

## Datadump

Her kan du hente ut datafiler fra ditt sykehus. Ved bruk av standard filter henter du ned alle variabler i registeret. Du må endre skjemadato til det tidsintervallet du ønsker. Filformatet er Excel om ikke annet format er valgt.

#### Datadump

| Datadump        |                                         |                         |            |
|-----------------|-----------------------------------------|-------------------------|------------|
| Rediger datau   | ttrekk/filter                           |                         |            |
| Filter          | : Standard filter                       |                         |            |
| Skjemadato,     |                                         | Kjønn:                  | Begge      |
| fra og med:     | 28.02.2017 🖬 til og med 29.03.2017 🛱    | Alder fra og med:       | til og med |
| Status:         | Ferdigstilt  Returnert                  | Sist lagret fra og med: | <b></b>    |
|                 | Kladd                                   | Enhet:                  | ✓ Alle     |
| Skjematype:     | Hovedskjema                             | Registrar:              | ✓ Alle     |
|                 | □ Vis kun mine skjema                   |                         |            |
| Skjemaansvarlig | Alle                                    |                         |            |
|                 |                                         |                         |            |
| Datadump        | Standard datadump (alle felt)           |                         |            |
| Type datadump   | Excel                                   |                         |            |
|                 | □ Inkluder tilknyttede skjema           |                         |            |
|                 | Lagre personidentifiserbar fil          |                         |            |
|                 | Generer                                 |                         |            |
|                 | Logg over personidentifiserbare uttrekk |                         |            |

Det finnes flere filtreringsmuligheter: Skjemadato, Status (ferdigstilt/ kladd eller begge) Skjematype (hoved-/kontrollskjema eller begge), skjemaansvarlig (alle eller utvalgte)

For å ta ut færre variabler kan du kan lage egne uttrekk ved å redigere datadumpen til å omfatte utvalgte variabler. Redigerte datauttrekk kan hentes opp og benyttes ved en senere anledning.

| Datadump                               | Datauttrekk                                                        |                      |
|----------------------------------------|--------------------------------------------------------------------|----------------------|
| Datadump<br>Rediger datauttrekk/filter | Nytt datauttrekk for<br>Hovedskjema<br>Inkluder tilknyttede skjema | Lag nytt datauttrekk |
|                                        | Filter                                                             |                      |
|                                        | Nytt filter for<br>Hovedskjema                                     | Lag nytt filter      |

# Hvordan oppdatere Operatørregisteret?

Oversikt over Operatører finner man i fanearket Operatører. Hver operatør vil få en unik id som skal benyttes ved alle enheter. <u>Man må **alltid** å sjekke om operatøren er registrert tidligere og/eller aktiv</u> <u>ved et annet sykehus.</u> Oversikten viser hvilket sykehus den enkelte operatøren er aktiv.

| • • HELSE MIDT-NORGE IT         |                                                               |                | NORKAR                               | - Norsk karkirurgisk register                                                                       | Innlogget sor | Innlogget som Norkar Testesen Logg ut |  |
|---------------------------------|---------------------------------------------------------------|----------------|--------------------------------------|----------------------------------------------------------------------------------------------------|---------------|---------------------------------------|--|
| Statislue                       | газісніст окус                                                | апа карро сі С | Dperatører                           |                                                                                                    | Pasientsøk    | ۹ -                                   |  |
| Vis opera<br>Alle<br>Viser 3 an | ratører<br>Itører aktive på sykehus:<br>v totalt 3 operatører |                |                                      |                                                                                                    |               | Legg til ny operator                  |  |
| ID                              | Etternavn                                                     | Fornavn        | Spesialist                           | Aktiv ved sykehus                                                                                   |               |                                       |  |
| 1                               | Mater                                                         | Alma           | Spesialist i karkirurgi (10.01.2017) | Kar- / thoraxkirurgi (Akershus universitetssykehus HF)<br>Kirurgisk klinikk (St. Olavs Hospital HF) |               |                                       |  |
| 2                               | Stuper                                                        | Теа            | Spesialist i radiologi (12.01.2017)  | Kirurgisk klinikk (St. Olavs Hospital HF)                                                           |               | <b>Z</b>                              |  |
| 3                               | Testersen                                                     | Test           | Ikke spesialist                      | Kirurgisk klinikk (St. Olavs Hospital HF)                                                           |               |                                       |  |

# Vis operatører aktive på sykehus

For å få oversikt over aktive operatører ved det enkelte sykehus kan man enkelt gjøre det ved å velge enheten.

### Operatører

| Vis operatører aktive på sykehus:                |            |         |  |
|--------------------------------------------------|------------|---------|--|
| Kar-/thorax kirurgi seksjon (Helse Stavanger HF) |            |         |  |
| Viser 0 av totalt 3                              | operatører |         |  |
| ID                                               | Etternavn  | Fornavn |  |

# Legg til ny operatør

Dersom man skal legge til en ny operatør sjekk om personen er registrert ved et annet sykehus, dersom personen ikke finnes i lista så legges operatøren til. Deretter må man redigere operatøren for å oppgi hvilket sykehus personen er aktiv.

| R             | egistrer operatør | ×      |
|---------------|-------------------|--------|
| Fornavn       |                   |        |
| Etternavn     |                   |        |
| Lagre og lukk |                   | Avbryt |

### **Rediger operatør**

Man kan redigere enten status eller enhet man er aktiv ved.

| F                               | ediger operatør         |       | × |
|---------------------------------|-------------------------|-------|---|
| ID                              | 4                       |       | ^ |
| Opprettet                       | 31.01.2017 15:07        |       |   |
| Fornavn                         | Martin                  |       | 1 |
| Etternavn                       | Altreuther              |       |   |
| Spesialist                      | Spesialist i karkirurgi | 5     | t |
| Spesialist statusendring        | 22.06.2005              |       |   |
| Akershus universitetssykehus HF |                         |       |   |
| Kar- / thoraxkirurgi            | Ikke aktiv              |       | ~ |
| Helse Bergen HF                 |                         |       |   |
| Lagre og lukk                   |                         | Avbry | t |

## Hvorfor kan jeg ikke velge mitt navn som skjemaansvarlig eller operatør?

For at ditt navn skal komme opp som et mulig valg i feltene for skjemaansvarlig eller operatør 1/2/3, må du være registrert i operatørregisteret. Følg instruksjonen under «Legg til ny operatør», eller ta kontakt med registersekretariatet.

### **VEDLEGG**

### Livskvalitetsskjema

#### VASCUQOL-6 Norsk versjon-

Beregnet på pasientgrupper med tette pulsårer i beina. Skjemaet er nå validert for bruk i Norge. Larsen et al. Health and Quality of Life Outcomes (2017) 15:184

# VASCUQOL-6

- På grunn av den dårlige blodsirkulasjonen i beina mine, har de aktivitetene og daglige gjøremål jeg ville likt å utføre de siste to ukene vært...
  - Veldig begrenset de fleste aktiviteter ikke gjennomført
  - 2. Noe begrenset flere aktiviteter ikke gjennomført
  - 3. Ganske lite begrenset har utført de fleste aktivitetene
  - 4. Ikke begrenset har utført alle aktivitetene jeg ønsket
- 2. I løpet av de siste to ukene har jeg følt meg sliten eller svak i beina...
  - Hele tiden
  - 2. En del av tiden
  - 3. Litt av tiden
  - 4. Aldri
- I løpet av de siste to ukene har min evne til å gå på grunn av den dårlige blodsirkulasjonen i beina vært...
  - 1. Totalt begrenset har ikke kunnet gå i det hele tatt
  - 2. Meget begrenset
  - 3. Litt begrenset
  - 4. Ikke begrenset i det hele tatt
- 4. I løpet av de to siste ukene har jeg vært bekymret over at jeg har dårlig blodsirkulasjon i beina...
  - Hele tiden
  - 2. En del av tiden
  - 3. Litt av tiden
  - 4. Aldri
- I løpet av de siste to ukene har min mulighet til å delta i sosiale aktiviteter på grunn av den dårlige blodsirkulasjonen i beina vært...
  - Fullstendig begrenset har ikke kunnet delta i sosiale aktiviteter i det hele tatt
  - Veldig begrenset
  - 3. Litt begrenset
  - 4. Ikke begrenset i det hele tatt
- 6. Når jeg i løpet av de siste to ukene har hatt vondt i beinet (eller foten), har det gitt meg...
  - Veldig mye ubehag eller besvær
  - 2. En del ubehag eller besvær
  - Bare litt ubehag eller besvær
  - Ikke noe ubehag eller besvær i det hele tatt

Hvert spørsmål får poeng fra 1-4. Totalsummen fås ved å summere poengene fra hvert spørsmål, hvilket gir en totalsum mellom 6-24. Høyere sum indikerer bedre helsetilstand.

### EQ5D Norsk versjon-

EQ-5D er et standardisert generisk instrument som brukes for å måle helseutfall, for eksempel etter et opphold i helseinstitusjon.

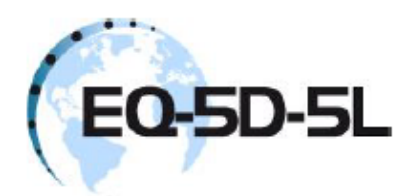

Spørreskjema om helse

Norsk versjon, for Norge

(Norwegian version for Norway)

Norway (Norwegian) © 2009 EuroQol Group EQ-5D™ is a trade mark of the EuroQol Group

Under hver overskrift ber vi deg krysse av den ENE boksen som best beskriver helsen din I DAG.

#### GANGE

| Jeg har ingen problemer med å gå omkring<br>Jeg har litt problemer med å gå omkring<br>Jeg har middels store problemer med å gå omkring<br>Jeg har store problemer med å gå omkring<br>Jeg er ute av stand til å gå omkring                                                                                                    |  |
|----------------------------------------------------------------------------------------------------|--|
| PERSONLIG STELL<br>Jeg har ingen problemer med å vaske meg eller kle meg<br>Jeg har litt problemer med å vaske meg eller kle meg<br>Jeg har middels store problemer med å vaske meg eller kle meg<br>Jeg har store problemer med å vaske meg eller kle meg<br>Jeg er ute av stand til å vaske meg eller kle meg<br>VANLIGE GJØREMÅL <i>(f.eks. arbeid, studier, husarbeid, familie- eller</i> |  |
| fritidsaktiviteter)<br>Jeg har ingen problemer med å utføre mine vanlige gjøremål<br>Jeg har litt problemer med å utføre mine vanlige gjøremål<br>Jeg har middels store problemer med å utføre mine vanlige gjøremål<br>Jeg har store problemer med å utføre mine vanlige gjøremål<br>Jeg er ute av stand til å utføre mine vanlige gjøremål                                                  |  |
| SMERTER / UBEHAG<br>Jeg har verken smerter eller ubehag<br>Jeg har litt smerter eller ubehag<br>Jeg har middels sterke smerter eller ubehag<br>Jeg har sterke smerter eller ubehag                                                                                                    |  |
| ANGST / DEPRESJON<br>Jeg er verken engstelig eller deprimert<br>Jeg er litt engstelig eller deprimert<br>Jeg er middels engstelig eller deprimert<br>Jeg er svært engstelig eller deprimert<br>Jeg er ekstremt engstelig eller deprimert                                                                                                    |  |

2

Norway (Norwegian) © 2009 EuroQol Group EQ-5D™ is a trade mark of the EuroQol Group

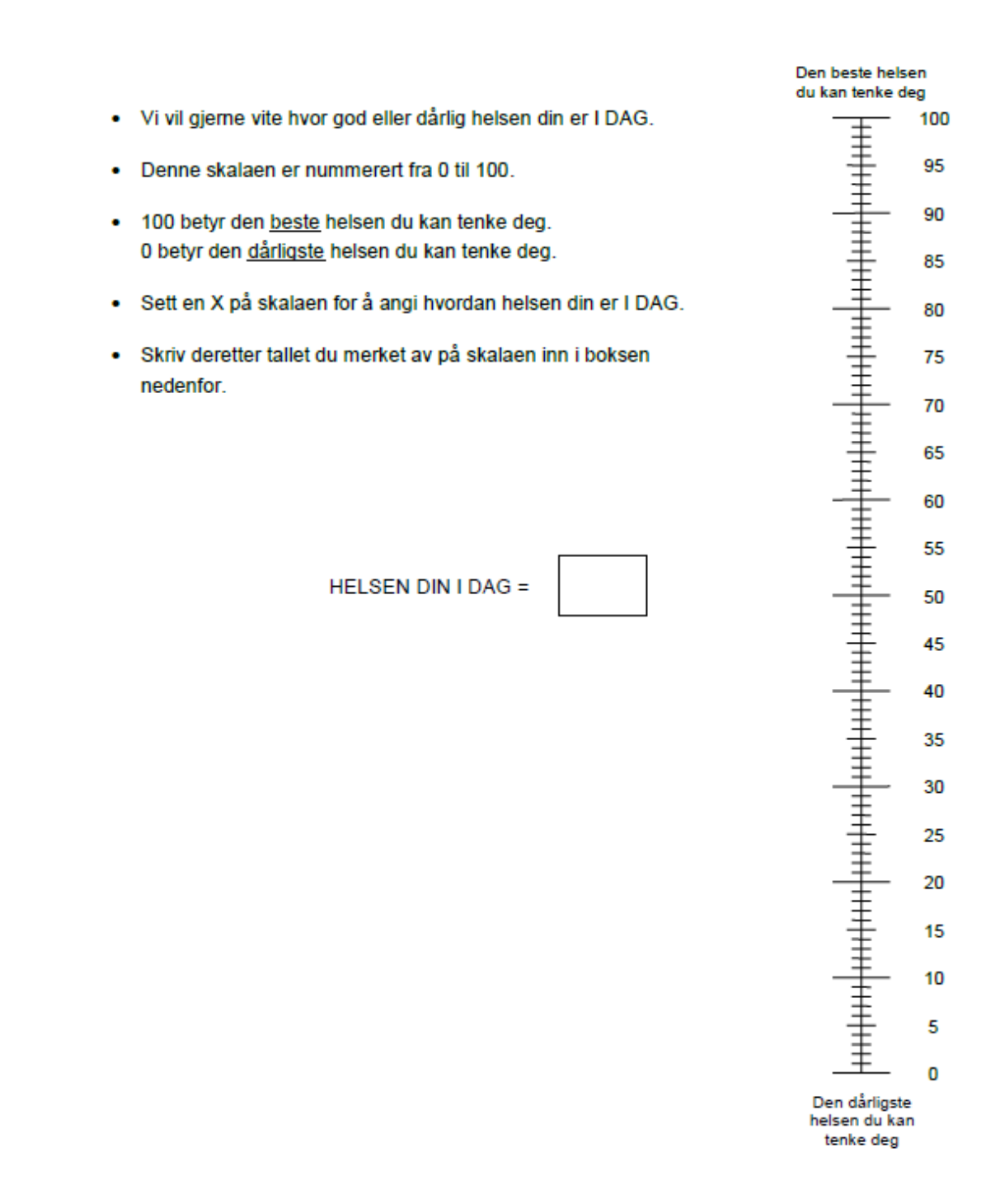

3

Norway (Norwegian) © 2009 EuroQol Group EQ-5D™ is a trade mark of the EuroQol Group

# Variabelliste

### **Preoperative data**

| Variabel               | Beskrivelse                                                                                                    |
|------------------------|----------------------------------------------------------------------------------------------------|
| Skjemaansvarlig        | Hentet fra listen over operatører. Obligatorisk.                                                                                                    |
| Innleggelsesdato       | Dato for innleggelse (dd/mm/åååå.) Kan ikke være før 1.1.2012 – kan ikke være<br>etter innleggelsesdato – kan ikke være framtidig dato. Obligatorisk |
| Høvde og vekt          | Avkryssingsboks Høyde og Vekt: Ukient                                                                                                    |
|                        | ALLE MODULER.                                                                                                    |
| Høyde                  | Hele tall. 0-250 cm. Obligatorisk. Kun om Høyde og vekt Ukjent = False.                                                                              |
|                        | ALLE MODULER.                                                                                                    |
| Vekt                   | Hele tall. 0-250 kg. Obligatorisk. Kun om Høyde og vekt Ukjent = False.                                                                              |
| BMI – Body-Mass Index  | Automatisk utregning. Beregnet basert på kjønn, høyde og vekt.                                                                                       |
|                        | Vekt i kg: 0 – 205.                                                                                                    |
|                        | Høyde i cm: 0 – 205                                                                                                    |
|                        | En desimal.                                                                                                    |
|                        | ALLE MODULER.                                                                                                    |
| Diabetes               | 0=Nei 1=Ja. Kostregulert eller behandlet. Obligatorisk                                                                                               |
|                        | ALLE MODULER.                                                                                                    |
| HbA1C                  | Ny målemetode: mmol/mol HbA1C 20 - 195. Tidligere målt i %. Obligatorisk.                                                                            |
|                        | Default: Ikke målt. Ukjent: Avkryssing.                                                                                                    |
|                        | ALLE MODULER.                                                                                                    |
| Cerebrovasculær sykdom | Tidligere eller nåværende fokale hendelser. Tall: 0=Nei 1=Ja. Obligatorisk.                                                                          |
|                        | ALLE MODULER.                                                                                                    |
| Hjertesykdom           | Ischemisk hjertesykdom, hjertesvikt, klaffesykdom. Tall: U=Nei 1=Ja. Obligatorisk.                                                                   |
| Atrioflimmor           | ALLE MODULER.                                                                                                    |
| Athenininei            |                                                                                                    |
| Annen arvtmi           | Verifisert ved FKG. Obligatorisk Tall: 0=Nei 1=Ia                                                                                                    |
| , and a year           | ALLE MODULER.                                                                                                    |
| Lungesvkdom            | Behandlet. Tall: 0=Nei 1=Ja. Obligatorisk                                                                                                    |
|                        | ALLE MODULER.                                                                                                    |
| Hypertensjon           | Behandlet. Tall: 0=Nei 1=Ja. Obligatorisk                                                                                                    |
|                        | ALLE MODULER.                                                                                                    |
| Tidligere karkirurgi   | Tidligere åpen OP eller PTA. 0=Nei 1=Ja. Obligatorisk.                                                                                               |
|                        | ALLE MODULER.                                                                                                    |
| Røykestatus            | Tall: 0=Aldri, 1=Røyker, 2= Eks-røyker (> 1 mnd), 9= Ukjent. Obligatorisk                                                                            |
|                        | ALLE MODULER.                                                                                                    |
| Sluttet                | Sluttet angis med mm/åååå.                                                                                                    |
|                        | Obligatorisk hvis feltet Røykestatus = 2: Eks-røyker                                                                                                 |
|                        | Antall måneder siden sluttet (1 – 60 måneder).                                                                                                    |
| Antall månadar sidan   | ALLE MODULER.                                                                                                    |
| sluttot                | S ou maneuer.                                                                                                    |
| Slutter                |                                                                                                    |
| S-Kreatinin            | Serum -Kreatinin umol/L. Hele tall $0 = 600$                                                                                                    |
|                        | Avkryssingsboks: Ukient                                                                                                    |
|                        | Obligatorisk.                                                                                                    |
|                        | ALLE MODULER.                                                                                                    |
| Kolesterol (total)     | mmol/l Tall: 0 – 20, en desimal. Obligatorisk.                                                                                                    |
| . ,                    | Avkryssingsboks: Ukjent.                                                                                                    |
|                        | Obligatorisk                                                                                                    |
|                        | ALLE MODULER.                                                                                                    |

| Variabel                   | Beskrivelse                         |                                                   |
|----------------------------|-------------------------------------|---------------------------------------------------|
| LDL Kolesterol             | Mmol/l Tall: 0 – 20, en desimal.    |                                                   |
|                            | Avkryssingsboks: Ukjent.            | Obligatorisk.                                     |
|                            | Kun om UKJENT = FALSE               | DEFAULT = UKJENT                                  |
|                            | ALLE MODULER.                       |                                                   |
| Statinbehandling           | 0=Nei 1=Ja. 9= Ukjent               |                                                   |
|                            | Obligatorisk.                       |                                                   |
|                            | ALLE MODULER.                       |                                                   |
| Acetylsalisylsyre          | 0=Nei 1=Ja. 9= Ukjent.              |                                                   |
|                            | Obligatorisk.                       |                                                   |
|                            | ALLE MODULER.                       |                                                   |
| Annen platehemmer          | 0=Nei 1=Ja. 9= Ukjent.              |                                                   |
|                            | Default: Nei.                       |                                                   |
|                            | Obligatorisk.                       |                                                   |
|                            | ALLE MODULER.                       |                                                   |
| Antikoagulasjon            | 0=Nei, 1=Apixaban, 2 = Dabigatra    | n, 3 = Rivaroksaban, 4 = Warfarin,                |
|                            | 5 = Annen, 6 = LMWH, 7 = Edoxab     | an (Lixiana) 9= Ukjent. Default: Nei              |
|                            | Obligatorisk.                       |                                                   |
|                            | ALLE MODULER.                       |                                                   |
| Immunsuppresjon            | 0=Nei 1=Ja 9=Ukjent                 |                                                   |
|                            | Immunosuppression (Cyclosporin      | , MTX, post-transplantation)                      |
|                            | Default: Nei Obligat                | orisk.                                            |
|                            | ALLE MODULER.                       |                                                   |
| ASA Grad                   | Pre - operativ ASA grad             |                                                   |
|                            | 1=Frisk, 2= Mild systemsykdom, 3    | = Alvorlig systemsykdom, 4= Alvorlig, livstruende |
|                            | systemsykdom, 5 = Moribund, 6 =     | ASA grad ikke vurdert.                            |
|                            | Obligatorisk.                       |                                                   |
|                            | ALLE MODULER.                       |                                                   |
| Gangfunksjon               | 0 = Ukjent, 1 = Uten hjelp, 2 = Me  | d hjelp, 3 = Står selv, eller kommer til og fra   |
|                            | rullestol med hjelp, 4 = Ingen gang | gfunksjon.                                        |
|                            | Obligatorisk.                       |                                                   |
|                            | KUN I MODULENE AAA, UNDERE          | X OG DIVERSE                                      |
| Forskningsstudie           | 0 = Nei, 1 = Ja.                    |                                                   |
|                            | Default: nei.                       |                                                   |
|                            | Obligatorisk.                       |                                                   |
|                            | ALLE MODULER.                       |                                                   |
| Studienavn                 | Kun ved Forskningsstudie = 1: Ja.   |                                                   |
|                            | 1 = Abandia, 2 = Sunday, 3 = Caro   | tis25.                                            |
|                            | Obligatorisk dersom Forskningsstu   | udie = 1: Ja.                                     |
|                            | ALLE MODULER                        |                                                   |
| BT ikke målt               | Avkryssingsboks: BT ikke målt.      |                                                   |
|                            | Utfylling av alle under kun hvis de | nne er «False»                                    |
|                            | Obligatorisk ved ikke målt          |                                                   |
|                            | ALLE MODULER.                       |                                                   |
| Systolisk BT Arm           | Systolisk BT i mm Hg, hele tall me  | llom 0 – 300, eller ikke utført.                  |
|                            | Obligatorisk om ikke krysset av fo  | r «Ikke målt»                                     |
|                            | ALLE MODULER.                       |                                                   |
| Systolisk BT høyre ankel   | Hele tall mellom 0 – 300. BT i mm   | Hg, eller ikke utført.                            |
| <u> </u>                   | KUN I MODULENE AAA, UNDERE          | X OG DIVERSE.                                     |
| Systolisk BT høyre ankel   | Automatisk: Høyre ankel/ arm elle   | er manuell index.                                 |
| index                      | KUN I MODULENE AAA, UNDEREX         | X OG DIVERSE.                                     |
| Systolisk BT høyre ankel:  | Avkryssingsboks: Systolisk BT høy   | re ankel, ikke utført.                            |
| Ikke utført.               | KUN I MODULENE AAA, UNDEREX         | X OG DIVERSE.                                     |
| Systolisk BT venstre ankel | Hele tall mellom 0 – 300. BT i mm   | Hg, eller ikke utført.                            |
|                            | KUN I MODULENE AAA, UNDERE          | X OG DIVERSE.                                     |

| Systolisk BT venstre ankel  | Automatisk: Venstre ankel/ arm eller manuell index.     |
|-----------------------------|---------------------------------------------------------|
| index                       | KUN I MODULENE AAA, UNDEREX OG DIVERSE.                 |
| Systolisk BT venstre ankel: | Avkryssingsboks: Systolisk BT høyre ankel, ikke utført. |
| Ikke utført.                | KUN I MODULENE AAA, UNDEREX OG DIVERSE.                 |
| Høyre tåtrykk               | Må være mellom 0 og 300. Default er ikke utført.        |
|                             | Avkryssing: Ikke utført                                 |
|                             | KUN I MODULENE AAA, UNDEREX OG DIVERSE.                 |
| Venstre tåtrykk             | Må være mellom 0 og 300. Default er ikke utført.        |
|                             | Avkryssing: Ikke utført                                 |
|                             | KUN I MODULENE AAA, UNDEREX OG DIVERSE.                 |

## PROMS PREOPERATIVT- Innhentes manuelt eller automatisk

| Variabel       | Beskrivelse                                                                             |
|----------------|-----------------------------------------------------------------------------------------|
| Vascuqol1      | På grunn av den dårlige blodsirkulasjonen i beina mine, har de aktivitetene og          |
|                | daglige gjøremål jeg ville likt å utføre de siste to ukene vært                         |
|                | Nedtrekksmeny (se vedlegg med skjema for svaralternativer)                              |
|                | KUN UNDEREX.                                                                            |
| Vascuqol2      | I løpet av de siste to ukene har jeg følt meg sliten eller svak i beina                 |
|                | Nedtrekksmeny (se vedlegg med skjema for svaralternativer)                              |
|                | KUN UNDEREX.                                                                            |
| Vascuqol3      | I løpet av de siste to ukene har min evne til å gå på grunn av den dårlige              |
|                | blodsirkulasjonen i beina vært                                                          |
|                | Nedtrekksmeny (se vedlegg med skjema for svaralternativer)                              |
|                | KUN UNDEREX.                                                                            |
| Vascuqol4      | I løpet av de siste to ukene har jeg vært bekymret over at jeg har dårlig               |
|                | blodsirkulasjon i beina                                                                 |
|                | Nedtrekksmeny (se vedlegg med skjema for svaralternativer)                              |
|                | KUN UNDEREX.                                                                            |
| Vascuqol5      | I løpet av de siste to ukene har min mulighet til å delta i sosiale aktiviteter på      |
|                | grunn av den dårlige blodsirkulasjonen i beina vært                                     |
|                | Nedtrekksmeny (se vedlegg med skjema for svaralternativer)                              |
|                | KUN UNDEREX.                                                                            |
| Vascuqol6      | Når jeg i løpet av de siste to ukene har hatt vondt i beinet (eller foten) har det gitt |
|                | meg                                                                                     |
|                | Nedtrekksmeny (se vedlegg med skjema for svaralternativer)                              |
| <u></u>        |                                                                                         |
| VASCUQUL score | Sumscore for alle svarene. Automatisk utregnet eller manuelt utrylt                     |
|                | Nedtrekksmeny (se vedlegg med skjema for svaralternativer)<br>KUN UNDEREX.              |
| EQ5D1          | Gange                                                                                   |
|                | Nedtrekksmeny (se vedlegg med skjema for svaralternativer)                              |
|                | ALLE MODULER.                                                                           |
| EQ5D2          | Personlig stell                                                                         |
|                | Nedtrekksmeny (se vedlegg med skjema for svaralternativer)                              |
|                | ALLE MODULER.                                                                           |
| EQ5D3          | Vanlige gjøremål                                                                        |
|                | Nedtrekksmeny (se vedlegg med skjema for svaralternativer)                              |
|                | ALLE MODULER.                                                                           |
| EQ5D4          | Smerter / Ubehag                                                                        |
|                | Nedtrekksmeny (se vedlegg med skjema for svaralternativer)                              |
|                | ALLE MODULER.                                                                           |
| EQ5D5          | Angst / Depresjon                                                                       |
|                | Nedtrekksmeny (se vedlegg med skjema for svaralternativer)                              |
|                | ALLE MODULER.                                                                           |
| EQ5DVAS        | "VAS fra 0-100 Hvor god er helsen din i dag                                             |
|                | 0 = dårligst tenkelig - 100 = best tenkelig"                                            |
|                | ALLE MODULER.                                                                           |

| Variabel                 | Beskrivelse           |                                                                    |
|--------------------------|-----------------------|--------------------------------------------------------------------|
| Behandlingsdato          | Operasjonsdato        | dd/mm/åååå                                                         |
|                          | Ikke før behand       | lingsdato og ikke etter utskrivingsdato.                           |
|                          | Behandlingsdate       | o er sentral i beregning av tidsintervallet Røykeslutt.            |
|                          | Obligatorisk.         |                                                                    |
|                          | ALLE MODULER          |                                                                    |
| Hastegrad                | 1 = Akutt 2 = Elektiv |                                                                    |
|                          | Akutt = Ikke pla      | nlagt operasjon senest 24 timer etter innleggelse, eller ved akutt |
|                          | oppstått sykdor       | n på innlagt pasient.                                              |
|                          | Obligatorisk.         |                                                                    |
|                          | ALLE MODULER          |                                                                    |
| Operasjonsside           | CAROTIS:              | 1 = Høyre, 2 = Venstre                                             |
|                          | ANEURISMER:           | 1 = Høyre, 2 = Venstre, 3 = Bilateralt, 4 = Uaktuelt               |
|                          |                       | VED BILATERALT utvides skjema til Høyre og Venstre.                |
|                          | UNDEREX:              | 1 = Høyre, 2 = Venstre, 3 = Bilateralt, 4 = Uaktuelt.              |
|                          |                       | VED BILATERALT utvides skjema til Høyre og Venstre.                |
|                          | DIVERSE:              | 1 = Høyre, 2 = Venstre, 3 = Bilateralt, 4 = Uaktuelt:              |
|                          |                       | VED BILATERALT utvides skjema til Høyre og Venstre.                |
|                          | Obligatorisk.         |                                                                    |
| Operasjonsklassifikasjon | 1 = Primær 2 = 9      | Sekundær 3 = Reoperasjon                                           |
|                          | Primær = Første       | inngrep i et karavsnitt, Sekundær = Nytt inngrep i tidligere       |
|                          | operert avsnitt       | >30 dager Reoperasjon = Reoperasjon el. tilleggsprosedyre på       |
|                          | inngrep < 30 da       | ger.                                                               |
|                          | Obligatorisk.         |                                                                    |
|                          | ALLE MODULER          |                                                                    |

## Operasjonsdata - del 1

| Variabel                  | Beskrivelse                                                                       |
|---------------------------|-----------------------------------------------------------------------------------|
| Indikasjon CAROTIS        | 0= Asymptomatisk, 1=Apoplexi, 2=TIA/Amaurosis fugax 3=Annet,                      |
| -                         | 4= Carotisaneurisme.                                                              |
|                           | Obligatorisk.                                                                     |
|                           | INDIKASJON FOR OPERASJONEN                                                        |
| Aneurismediameter         | Max diameter 0 – 250 millimeter.                                                  |
| Carotis                   | Kun ved Indikasjon Carotis = 4: Carotisaneurisme.                                 |
|                           | Obligatorisk                                                                      |
| Crescendo TIA             | 0= Nei, 1 = Ja. Default: Nei                                                      |
| Carotis                   | Obligatorisk.                                                                     |
| Tid siden symptom         | Antall dager siden symptom som er behandlingsindikasjon.                          |
| Carotis                   | Kun ved indikasjon Carotis = 1: Apoplexi, 2:TIA/Amaurosis fugax eller 3:Annet.    |
|                           | Obligatorisk.                                                                     |
| Preoperativ trombolyse    | Tall 0= Nei 1 = Ja.                                                               |
| Carotis                   | Kun ved indikasjon Carotis. Default = Nei.                                        |
|                           | Obligatorisk.                                                                     |
| Dobbel platehemming       | Tall 0= Nei 1 = Ja.                                                               |
| preoperativt Carotis      | Default = Nei.                                                                    |
|                           | Kun ved indikasjon Carotis.                                                       |
|                           | Obligatorisk.                                                                     |
| Stenosegrad Carotis       | Kalk. iflg. NASCET Angis i prosent                                                |
|                           | 1= 50 – 69 %, 2= 70 – 90 %, 3= Over 90 %                                          |
|                           | Kun ved Indikasjon: Carotis 0/1/2/3                                               |
|                           | Obligatorisk.                                                                     |
| Stenosegrad               | Kalk. iflg. NASCET Angis i prosent                                                |
| kontralat. Carotis        | 0= Under 50 %, 1= 50-69 %, 2= 70 – 90 %,                                          |
|                           | 3= over 90 %, 4= Okkludert.                                                       |
|                           | Kun ved i indikasjon: Carotis.                                                    |
|                           | Obligatorisk                                                                      |
| Tidligere ipsilat. beh.   | Tidligere behandlet på aktuelle side                                              |
| Carotis                   | Nei=0 Ja=1                                                                        |
|                           | Obligatorisk.                                                                     |
| Preoperativ Ranking score | Grad av funksjonsnedsettelse el. avhengighet av hjelp til daglig gjøremål etter   |
| Carotis                   | gjennomgått CVI                                                                   |
|                           | 0=Ingen symptomer, 1= Ikke signifikant funksjonstap, selvhjulpen, 2=Lett          |
|                           | funksjonstap, stort sett selvhjulpen, 3 =Moderat funksjonstap, kan gå alene, men  |
|                           | trenger noe hjelp, 4 =Relativt alvorlig funksjonstap, kan ikke gå alene og tenger |
|                           | hjelp til eget stell., 5= Alvorlig funksjonstap, sengeliggende, krever stell,     |
|                           | inkontinent                                                                       |
|                           | Obligatorisk.                                                                     |
| Hovedprosedyre Carotis    | Tall/tekst                                                                        |
|                           | 1= Standard CEA, 2=Eversjon CEA, 3=Stent 4= Annen operasjon for carotisstenose    |
|                           | (f.eks. bypass) 5= Operasjon for carotisaneurisme.                                |
|                           | 5 = Operasjon for carotisaneurisme kan kun velges når Indikasjon Carotis = 4:     |
|                           | carotisaneurisme.                                                                 |
|                           | Obligatorisk.                                                                     |
| Annen operasjon for       | Fritekstfelt som beskriver type operasjon                                         |
| carotisstenose            | Obligatorisk når Hovedprosedyre = 4: Annen operasjon for carotisstenose.          |
| Shunt / Protection device | 0 = Nei, 1 = Ja                                                                   |

### CAROTIS - spesifikke felt

| Variabel                  | Beskrivelse                                                            |
|---------------------------|------------------------------------------------------------------------|
| Aortadisseksion           | 0=Nei. 1=Ja                                                            |
|                           | Aortadisseksjon som behandlingsindikasjon.                             |
| Aneurismediameter         | Kun om Aortadisseksjon er = Nei.                                       |
|                           | Maximal aortadiameter                                                  |
|                           | (0 - 250 mm)                                                           |
| Aneurisme - Type          | 1:Ekte 2:Falskt 3: Inflammatorisk 4:Mykotisk                           |
| Sakkulært aneurisme       | 0=Nei, 1=Ja                                                            |
| Aneurisme - Anatomi       | 1:Abdominalt 2:Iliacalt 3: Thoraco abdominalt 4:Thoracalt              |
| Aneurisme - Klinikk       | 0:Asymptomatisk 1:Symptomatisk 2:Ruptur                                |
| Hovedprosedyre            | 1:Rørgraft 2:Y-Graft 3:Extraanatomisk 4: Endovasculær 5:Hybrid         |
| Aneurisme                 |                                                                        |
| Juxtarenalt aneurisme     | 0 = Nei, 1 = Ja                                                        |
|                           | Kun om Aortadisseksjon = nei og Aneurismer - anatomi = 1               |
| AAA -                     | Kun ved Aneurismer - anatomi = 1, abdominalt og Aortadisseksjon = Nei  |
| aneurismehals lengde      | Må være mellom 0 og 250 eller ikke målt"                               |
| AAA -                     | Kun ved Aneurismer - anatomi = 1, abdominalt og Aortadisseksjon = Nei  |
| aneurismehals diameter    | Må være mellom 0 og 50 eller ikke målt"                                |
| AAA -                     | "Kun ved Aneurismer - anatomi = 1, abdominalt og Aortadisseksjon = Nei |
| aneurismehals angulering  | Må være mellom 0 og 180 eller ikke målt"                               |
| Aortadisseksjon -         | Nedtrekkslister                                                        |
| proximale begrensning     |                                                                        |
| Aortadisseksjon - distale | Nedtrekkslister                                                        |
| begrensning               |                                                                        |
| Suprarenal tang           | 0 = Nei, 1 = Ja                                                        |
| Okklusjonsballong Aorta   | 0 = Nei, 1 = Ja                                                        |
| Spinaldrenasje            | 0 = Nei, 1 = Ja                                                        |
| Blodtap                   | Obligatorisk hvis ikke ukjent -må være mellom 0 og 20000 milliliter    |
| Transfusioner             | må være mellom 0 og 20000 milliliter                                   |

# ANEURISMER - spesifikke felt

| Variabel                  | Beskrivelse                                                                   |
|---------------------------|-------------------------------------------------------------------------------|
| Indikasion Undereks       | 1 = ASO 2 = Popliteaaneurisme 3 = Femoralisaneurisme                          |
|                           | Obligatorisk.                                                                 |
| ASO klinikk               | Arteriosclerosis obliterans – klinikk                                         |
|                           | 1 = Claudicatio, 2 = Hvilesmerter, 3 = Ulcus/gangren, 4 = Akutt ischemi       |
|                           | Obligatorisk.                                                                 |
| Strukturert veiledet      | Nei=0 Ja=1                                                                    |
| trening                   | Ved valg av ASOklinikk = 1 Claudicatio                                        |
|                           | Obligatorisk.                                                                 |
| Hovedprosedyre            | 1 = Bypass, 2 = TEA, 3 = Patchplastikk, 4 = Extraanatomisk bypass             |
| Undereks ASO              | 5 = Ringstripping, 6 = PTA, 7 = Stent, PTA + stent, 8 = Stentgraft, 9 = Sutur |
|                           | 10 = Kombinert prosedyre, 11 = Trombektomi / embolektomi, 12 = Trombolyse     |
|                           | 13 = Trombolyse + intervensjon (PTA/stent/stentgraft)                         |
|                           | Obligatorisk.                                                                 |
| Hovedprosedyre            | 1 = Bypass/Rørgraft, 2 = Y-Graft, 3 = Extraanatomisk, 4 = Endovaskulær        |
| Undereks Aneurismer       | 5 = Hybrid                                                                    |
| Diameter av               | Største diameter                                                              |
| popliteaaneurisme         | Tall 1 - 100                                                                  |
| Popliteaaneurisme klinikk | 1 = Asymptomatisk, 2 = Truende ruptur, 3 = Ruptur, 4 = Trombose, 5 = Perifer  |
|                           | embolisering, 6 = Claudicatio/stenose, 7 = Kompresjonssymptomer               |
| Femoralisaneurisme        | 1 = Asymptomatisk, 2 = Truende ruptur, 3 = Ruptur, 4 = Trombose               |
| klinikk                   | 5 = Emboli, 6 = Stenose                                                       |
| Proximale begrensning     | Nedtrekkslister                                                               |
| Distale begrensning       | Nedtrekkslister                                                               |

### **UNDEREX - spesifikke felt**

## Diverse - spesifikke felt

| Variabel               | Beskrivelse                                                                        |
|------------------------|------------------------------------------------------------------------------------|
| Indikasjon Diverse     | 1.1 = AV fistel – anlegging, 1.2 = AV fistel – lukking,                            |
|                        | 1.3 = AV fistel - komplikasjon (Stenose/Trombose/Aneurisme/Infeksjon)              |
|                        | 2.1 = Emboli overekstremitet, 2.2 = Emboli underekstremitet                        |
|                        | 3.1 = Visceral/renal stenose, 3.2 = Visceral/renal aneurisme,                      |
|                        | 3.3 = Visceral/renal blødning, 3.4 = Visceral/renal emboli                         |
|                        | 4 = Dyp venøs insuffisiens/trombose,                                               |
|                        | 5 = Infisert graft, 6 = Okkludert graft, 7.1 = Sviktende graft (restenose),        |
|                        | 7.2 = Sviktende graft (av-fistel), 7.3 = Endolekkasje etter EVAR,                  |
|                        | 7.4 = Graftsvikt etter EVAR (knekk mv), 7.5 = Annen komplikasjon etter EVAR        |
|                        | 8.1 = Karskade iatrogen, 8.2 = Karskade traumatisk.                                |
|                        | Valg av variabelverdi Annen utløser fritekstfeltet Fritekst annet.                 |
| Primæroperasjon dato   | Dato for primæroperasjon                                                           |
| Primæroperasjon kode   | Hovedoperasjonskode for primæroperasjon                                            |
| Hovedprosedvre diverse | 1 = Bypass, 2 = TEA, 3 = Patchplastikk, 4 = Extraanatomisk bypass                  |
|                        | 5 = Ringstripping, 6 = PTA, 7 = Stent, PTA + stent, 8 = Stentgraft, 9 = Sutur      |
|                        | 10 = Kombinert prosedyre, 11 = Trombektomi / embolektomi, 12 = Trombolyse          |
|                        | 13 = Trombolyse + intervensjon (PTA/stent/stentgraft), 14 = Anlegging av AV-fistel |
|                        | 15 = Lukking av AV-fistel, 16 = Coiling / installasjon av terapeutisk substans for |
|                        | hemostase, 17 = OP for dyp venøs insuffisiens, 99 = Annet                          |

| Variabel               | Beskrivelse                                                                    |
|------------------------|--------------------------------------------------------------------------------|
| Patch/Implantat/Drug   | 0 = Nei, 1 = Ja                                                                |
| Eluting Balloon        | Hvis Ja, aktiveres felt med type graft/patch.                                  |
| Carotis                | Default: Ja.                                                                   |
|                        | Obligatorisk                                                                   |
|                        | ALLE MODULENE.                                                                 |
| Туре                   | Obligatorisk hvis JA krysset av under Patch/Implantat/Drug Eluting Balloon     |
| graft/patch/Implantat  | 1 = Ingen, 2 = Autolog vene, 3 = Autolog arterie, 4 = Biograft, 5 = PTFE       |
|                        | 6 = Dacron – ubehandlet, 7 = Dacron – Impregnert, 8 = Composite ,9 = Stent     |
|                        | 10 = Stentgraft, 11 = Drug eluting balloon, 12 = Annet, 99 = Kunstgraft (mrs3) |
|                        | Inntil 6 implantater for modul Carotis, Underex og diverse;                    |
|                        | Inntil 12 implantater i modul for for Aneurisme                                |
| Produsent              | Velg produsent i listen over produsenter eller bruk hurtigsøk.                 |
|                        | ALLE MODULENE                                                                  |
| Туре                   | Velg verdi i listen over implantater eller bruk hurtigsøk.                     |
|                        | ALLE MODULENE                                                                  |
| Lokalisasjon implantat | Nedtrekkslister                                                                |
| proksimalt             | ALLE MODULENE                                                                  |
| Lokalisasjon implantat | Nedtrekkslister.                                                               |
| distalt                | ALLE MODULENE                                                                  |
| Anestesi               | Type bedøvelse                                                                 |
|                        | 1 = Generell, 2 = Regional, 3 = Kombinasjon, 4 = Lokal                         |
|                        |                                                                                |
| Operasjonstid          | Operasjonstid i minutter                                                       |
|                        | lkke målt='False'                                                              |
|                        |                                                                                |
| Fasciotomi             |                                                                                |
|                        | KUN I MODULENE AAA, UNDEREX OG DIVERSE                                         |
| Hovedoperasjonskode    |                                                                                |
| Operasionskode 2       | Se matriser for operasionskoder                                                |
| operasjonskoae 2       | ALLE MODULENE                                                                  |
| Operasjonskode 3       | Se matriser for operasjonskoder                                                |
|                        |                                                                                |
| Prosjektkode           | Egen kode; eks ABANDIA                                                         |
| Operatør 1             | Hentes fra Operatørregister                                                    |
| Spesialitet            | Hentes fra Operatørregister                                                    |
|                        | Karkirurg, radiolog, ikke spesialist,                                          |
| Operatør 2             | Hentes fra Operatørregister                                                    |
| Spesialitet 2          | Hentes fra Operatørregister                                                    |
|                        | Karkirurg, radiolog, ikke spesialist,                                          |
| Operatør 3             | Hentes fra Operatørregister                                                    |
| Spesialitet 3          | Hentes fra Operatørregister                                                    |
|                        | Karkirurg, radiolog, ikke spesialist,                                          |

## Operasjonsdata - del 2

### Postoperative data

| Variabel         | Beskrivelse                              |  |
|------------------|------------------------------------------|--|
| Utskrivningsdato | Dato for utskrivning (dd/mm/åååå)        |  |
|                  | ALLE MODULENE                            |  |
| Hoveddiagnose    | Minst tre bokstaver gir oppslag på ICD10 |  |
|                  | ALLE MODULENE                            |  |

# Komplikasjoner

| Variabel             | Beskrivelse                                                  |
|----------------------|--------------------------------------------------------------|
| Ingen komplikasjoner | Alle underverdier settes til Nei dersom ingen komplikasjoner |
| Sårinfeksjon         | Behandlingstrengende; antibiotika el kirurgi                 |
|                      | 0 = Nei, 1 = Ja                                              |
|                      | ALLE MODULENE                                                |
| Sårruptur            | Behandlingstrengende;                                        |
|                      | 0 = Nei, 1 = Ja                                              |
|                      | ALLE MODULENE                                                |
| Graftinfeksjon       | Behandlingstrengende; antibiotika el kirurgi                 |
|                      | 0 = Nei, 1 = Ja                                              |
|                      | ALLE MODULENE                                                |
| Blødning             | Behandlingstrengende; kirurgi                                |
|                      | 0 = Nei, 1 = Ja                                              |
|                      | ALLE MODULENE                                                |
| Accesspunkt          | Komplikasjon ved innstikk, okklusjon eller blødning          |
|                      | 0 = Nei, 1 = Ja                                              |
|                      | ALLE MODULENE                                                |
| Serom/lymfocele      | Behandlingstrengende;                                        |
|                      | 0 = Nei, 1 = Ja                                              |
|                      | ALLE MODULENE                                                |
| Nerveskade           | Hjernenerveskade                                             |
|                      | 0 = Nei, 1 = Ja                                              |
|                      | KUN CAROTIS                                                  |
| Compartmentsyndrom   | Behandlingstrengende;                                        |
|                      | 0 = Nei, 1 = Ja                                              |
|                      | KUN I MODULENE AAA, UNDEREX OG DIVERSE                       |
| Perifer embolisering | Klinisk bedømt;                                              |
|                      | 0 = Nei, 1 = Ja                                              |
|                      | KUN I MODULENE AAA, UNDEREX OG DIVERSE                       |
| Andre komplikasjoner | 0 = Nei, 1 = Ja                                              |
|                      | ALLE MODULENE                                                |
| Reoperasjon          | 0 = Nei, 1 = Ja                                              |
|                      | ALLE MODULENE                                                |
| Reoperasjonskode 1   | Angi NCSP kode. Hele NCSP er mulig.                          |
|                      | ALLE MODULENE                                                |
| Reoperasjonsdato     | Dato for reoperasjon (dd/mm/åååå)                            |
|                      | ALLE MODULENE                                                |
| Antall dager etter   | Antall dager mellom operasjon og reoperasjon                 |
| operasjon            | ALLE MODULENE                                                |
| Tarmischemi/nekrose  | Behandlingstrengende                                         |
|                      | 0 = Nei, 1 = Ja                                              |
|                      | KUN I MODULENE AAA OG DIVERSE                                |
| lleus                | Kirurgisk behandlet                                          |
|                      | 0 = Nei, 1 = Ja                                              |
|                      | KUN I MODULENE AAA OG DIVERSE                                |

| Abdominalt             | Behandlingstrengende førhøyet intraabdominalt trykk           |
|------------------------|---------------------------------------------------------------|
| compartmentsyndrom     | 0 = Nei, 1 = Ja                                               |
|                        | KUN I MODULEN ANEURISME                                       |
| Hjerte                 | Akutt coronar syndrom                                         |
|                        | 0 = Nei, 1 = Ja                                               |
|                        | ALLE MODULENE                                                 |
| Hjerne                 | Angi type slag                                                |
|                        | 0 = Ingen, 1 = Slag, 2 = TIA/amaurosis fugax, 3 = Blødning    |
|                        | ALLE MODULENE                                                 |
| Variabel               | Beskrivelse                                                   |
| Type slag              | Obligatorisk dersom type slag = slag eller blødning           |
|                        | 0 = Ingen ,1 = Ikke invalidiserende, 2 = Invalidiserende      |
|                        | KUN CAROTIS                                                   |
| Side                   | Dersom type slag =registrert                                  |
|                        | 0 = Ipsilateralt, 1 = Kontralateralt                          |
|                        | KUN CAROTIS                                                   |
| Dato for postoperativt | Dato for postoperativt slag (dd/mm/åååå)                      |
| slag                   | KUN CAROTIS                                                   |
| Hyperperfusjonssyndrom | 0 = Nei, 1 = Ja                                               |
|                        | KUN CAROTIS                                                   |
| Sepsis                 | Klinisk septisk tilstand med eller uten oppvekst i blodkultur |
|                        | 0 = Nei, 1 = Ja                                               |
|                        | KUN CAROTIS                                                   |
| Multiorgansvikt        | Svikt i flere organsystemer                                   |
|                        | 0 = Nei, 1 = Ja                                               |
|                        | ALLE MODULENE                                                 |

### Status ved utskrivelse – del 1

| Variabel          | Beskrivelse                                                            |
|-------------------|------------------------------------------------------------------------|
| Amputasjon        | 0 = Nei, 1 = Ja                                                        |
|                   | KUN I MODULENE AAA, UNDEREX OG DIVERSE                                 |
| Amputasjon type   | Obligatorisk dersom amputasjon = ja                                    |
|                   | 1 = Ipsilateralt, 2 = Kontralateralt, 3 = Bilateralt, 4 = Unilateralt  |
|                   | KUN I MODULENE AAA, UNDEREX OG DIVERSE                                 |
| Amputasjon dato   | Dato for amputasjon (dd/mm/åååå)                                       |
|                   | KUN I MODULENE AAA, UNDEREX OG DIVERSE                                 |
| Amputasjonstype   | 1 = Fot/syme, 2 = Crus, 3 = Kneexartikulasjon, 4 = Femur               |
|                   | KUN I MODULENE AAA, UNDEREX OG DIVERSE                                 |
| Utskrevet i live  | 0 = Nei, 1 = Ja                                                        |
|                   | ALLE MODULENE                                                          |
| Utskrives til     | 1 = Hjemmet, 2 = Annet sykehus, 3 = Sykehjem, 4 = Rehabilitering,      |
|                   | 5 = Annen avdeling                                                     |
|                   | ALLE MODULENE                                                          |
| Statinbehandling  | 0 = Nei, 1 = Ja, 9 = Ukjent                                            |
|                   | ALLE MODULENE                                                          |
| Acetylsalisylsyre | 0 = Nei, 1 = Ja, 9 = Ukjent                                            |
|                   | ALLE MODULENE                                                          |
| Annen Platehemmer | 0 = Nei, 1 = Ja, 9 = Ukjent                                            |
|                   | ALLE MODULENE                                                          |
| Antikoagulasjon   | 0 = Nei, 1 = Apixaban, 2 = Dabigatran , 3 = Rivaroksaban, 4 = Warfarin |
|                   | 5 = Annen, 6 = LMWH, 7 = Edoxaban (Lixiana), 9 = Ukjent                |
|                   | ALLE MODULENE                                                          |

| status veu utsia iveise  |                                                                                          |
|--------------------------|------------------------------------------------------------------------------------------|
| Variabel                 | Beskrivelse                                                                              |
| Blodtrykk;systolisk BT / | BT ikke målt (Alle under kun hvis denne er false/NEI)                                    |
| ABI                      | KUN I MODULENE AAA, UNDEREX OG DIVERSE                                                   |
| Arm                      | Systolisk BT i mm Hg (hele tall 0 - 300) Eller ikke utført                               |
|                          | KUN I MODULENE AAA, UNDEREX OG DIVERSE                                                   |
| Høyre ankel              | Systolisk BT i mm Hg (hele tall 0 - 300) Eller ikke utført                               |
|                          | KUN I MODULENE AAA, UNDEREX OG DIVERSE                                                   |
| Høyre tåtrykk            | Systolisk BT i mm Hg (hele tall 0 - 300) Eller ikke utført                               |
|                          | KUN I MODULENE AAA, UNDEREX OG DIVERSE                                                   |
| Venstre ankel            | Systolisk BT i mm Hg (hele tall 0 - 300) Eller ikke utført                               |
|                          | KUN I MODULENE AAA, UNDEREX OG DIVERSE                                                   |
| Venstre tåtrykk          | Systolisk BT i mm Hg (hele tall 0 - 300) Eller ikke utført                               |
|                          | KUN I MODULENE AAA, UNDEREX OG DIVERSE                                                   |
| Rekonstruksjon           | Obligatorisk dersom utskrevet i live                                                     |
|                          | 1 = Åpen, 2 = Åpen etter reintervensjon, 3 = Okkludert, 4 = Mislykket prosedyre, 5       |
|                          | = Uaktuelt                                                                               |
|                          | ALLE MODULENE                                                                            |
| Okkludert dato           | Obligatorisk dersom utskrevet i live og ikke ukjent                                      |
|                          | Dato for graftokklusion (dd/mm/åååå)                                                     |
|                          | ALLE MODULENE                                                                            |
| Gangfunksjon             | 0 = Ukjent, 1 = Uten hjelp, 2 = Med hjelp, 3 = Står selv eller til og fra rullestol med  |
|                          | hjelp, 4 = Ingen gangfunksjon                                                            |
|                          | KUN I MODULENE AAA, UNDEREX OG DIVERSE                                                   |
| Postop. Rankin score     | Obligatorisk dersom utskrevet i live                                                     |
|                          | 0 = Ingen symptomer, 1 = Ikke signifikant funksjonstap, selvhjulpen,                     |
|                          | 2 = Lett funksjonstap, stort sett selvhjulpen, 3 = Moderat funksjonstap, kan gå          |
|                          | alene, men trenger noe hjelp, 4 = Relativt alvorlig funksjonstap, kan ikke gå alene      |
|                          | og trenger hjelp til eget stell, 5 = Alvorlig funksjonstap, sengeliggende, krever stell, |
|                          | inkontinent                                                                              |
|                          | KUN CAROTIS                                                                              |

### Status ved utskrivelse - del 2

KOMMENTAR:

-1 = None; Betyr at det ikke er fylt ut informasjon for denne variabelen.

-1 = Velg verdi Betyr at det ikke er fylt ut informasjon for denne variabelen.